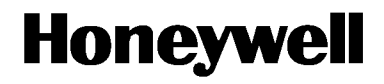

# APT4000 Series 4-Wire Toroidal Conductivity Analyzers User Manual

www.honeywell.nt-rt.ru

#### **Copyright and Notices**

#### Warranty/Remedy

Honeywell warrants goods of its manufacture as being free of defective materials and faulty workmanship. Contact your local sales office for warranty information. If warranted goods are returned to Honeywell during the period of coverage, Honeywell will repair or replace without charge those items it finds defective. The foregoing is Buyers' sole remedy and is **in lieu of all other warranties**, **expressed or implied, including those of merchantability and fitness for a particular purpose.** Specifications may change without notice. The information we supply is believed to be accurate and reliable as of this printing. However, we assume no responsibility for this use.

While we provide application assistance personally, through our literature and the Honeywell web site, it is up to the customer to determine the suitability of the product in the application.

По вопросам продаж и поддержки обращайтесь: Астана +7(7172)727-132, Волгоград (844)278-03-48, Воронеж (473)204-51-73, Екатеринбург (343)384-55-89, Казань (843)206-01-48, Краснодар (861)203-40-90, Красноярск (391)204-63-61, Москва (495)268-04-70, Нижний Новгород (831)429-08-12, Новосибирск (383)227-86-73, Ростов-на-Дону (863)308-18-15, Самара (846)206-03-16, Санкт-Петербург (812)309-46-40, Саратов (845)249-38-78, Уфа (347)229-48-12 Единый адрес: hwn@nt-rt.ru www.honewwell.nt-rt.ru

# Contents

| Intended use                                             | . 5        |
|----------------------------------------------------------|------------|
| Safety information                                       | . 6        |
| Overview of APT4000TC                                    | . 7        |
| Assembly                                                 | . 8        |
| Package contents                                         | 8          |
| Pipe mounting, panel mounting                            | 9<br>.10   |
| Installation and connection                              | . 12       |
| Installation instructions                                | .12<br>.12 |
| Typical wiring                                           | .15        |
| User interface and display                               | 16         |
| Operation: Keypad                                        | .18        |
| Safety functions                                         | . 19       |
| Sensocheck, Sensoface sensor monitoring                  | .19<br>.19 |
| Automatic device self-test.                              | .19<br>.20 |
| Configuration.                                           | . 22       |
| Menu structure of configuration                          | .23        |
| Overview of configuration steps                          | .24<br>26  |
| Temperature compensation.                                | .42        |
| Alarm settings                                           | .44        |
| Limit function                                           | .46        |
| Controller functions                                     | .50        |
| Pulse length / pulse frequency controller                | .54        |
| Controlling a rinsing probe or signaling parameter set 2 | .50        |
| Solocting parameter set 1/2                              | .50        |
| Default settings of parameter sets                       | 65         |
| Parameter set - individual settings.                     | .66        |

| Calibration                                                 | . 68 |
|-------------------------------------------------------------|------|
| Calibration by input of cell factor                         | 70   |
| Calibration with calibration solution                       | 72   |
| Product calibration                                         | 74   |
| Zero calibration in air                                     | 76   |
| Zero calibration with calibration solution                  | 78   |
| Temperature probe adjustment                                | 80   |
| Diagnostics functions                                       | . 81 |
| Display of output currents                                  | 81   |
| Display of calibration data                                 | 81   |
| Sensor monitor for validation                               | 81   |
| Display of last error message                               | 81   |
| Specify current at output 1 (current source 1)              | 82   |
| Specify current at output 2 (current source 2)              | 82   |
| Controller tect (manual specification of controller output) | 62   |
|                                                             | 05   |
| Operating states                                            | . 84 |
| Error messages (Error codes)                                | . 86 |
| Sensoface                                                   | . 88 |
| Appendix                                                    | . 91 |
| Product line and accessories                                | 91   |
| Specifications                                              | 92   |
| Calibration solutions                                       | 98   |
| Concentration ranges                                        | .100 |
| Concentration curves                                        | .101 |
| Index                                                       | 106  |
| Modes codes                                                 | 112  |

### Intended use

The APT4000TC is used for measurement of electrical conductivity and temperature in liquids using electrodeless (toroidal) sensors.

Fields of application are: biotechnology, chemical industry, environment, food processing, water/waste-water treatment. The sturdy molded enclosure can be fixed into a control panel or mounted on a wall or at a post. The protective hood provides additional protection against direct weather exposure and mechanical damage.

The device provides a second current output for temperature measurement, a PID controller (making use of the relay contacts), and a universal power supply for 24 ... 230 V AC/DC. For CIP applications, you can switch between two parameter sets.

### Trademarks

The following names are registered trademarks. For practical reasons they are shown without trademark symbol in this manual.

Sensocheck<sup>®</sup> Sensoface<sup>®</sup>

VariPower®

# Safety information

# Be sure to read and observe the following instructions!

The device has been manufactured using state of the art technology and it complies with applicable safety regulations. When operating the device, certain conditions may nevertheless lead to danger for the operator or damage to the device.

# 

Commissioning may only be carried out by trained experts. Whenever it is likely that protection has been impaired, the device shall be made inoperative and secured against unintended operation. The protection is likely to be impaired if, for example:

- the device shows visible damage
- the device fails to perform the intended measurements
- after prolonged storage at temperatures above 70 °C
- after severe transport stresses

Before recommissioning the device, a professional routine test in accordance with EN 61010-1 must be performed. This test should be carried out by the manufacturer.

### CAUTION

Before commissioning it must be proved that the device may be connected with other equipment.

#### **Overview of APT4000TC**

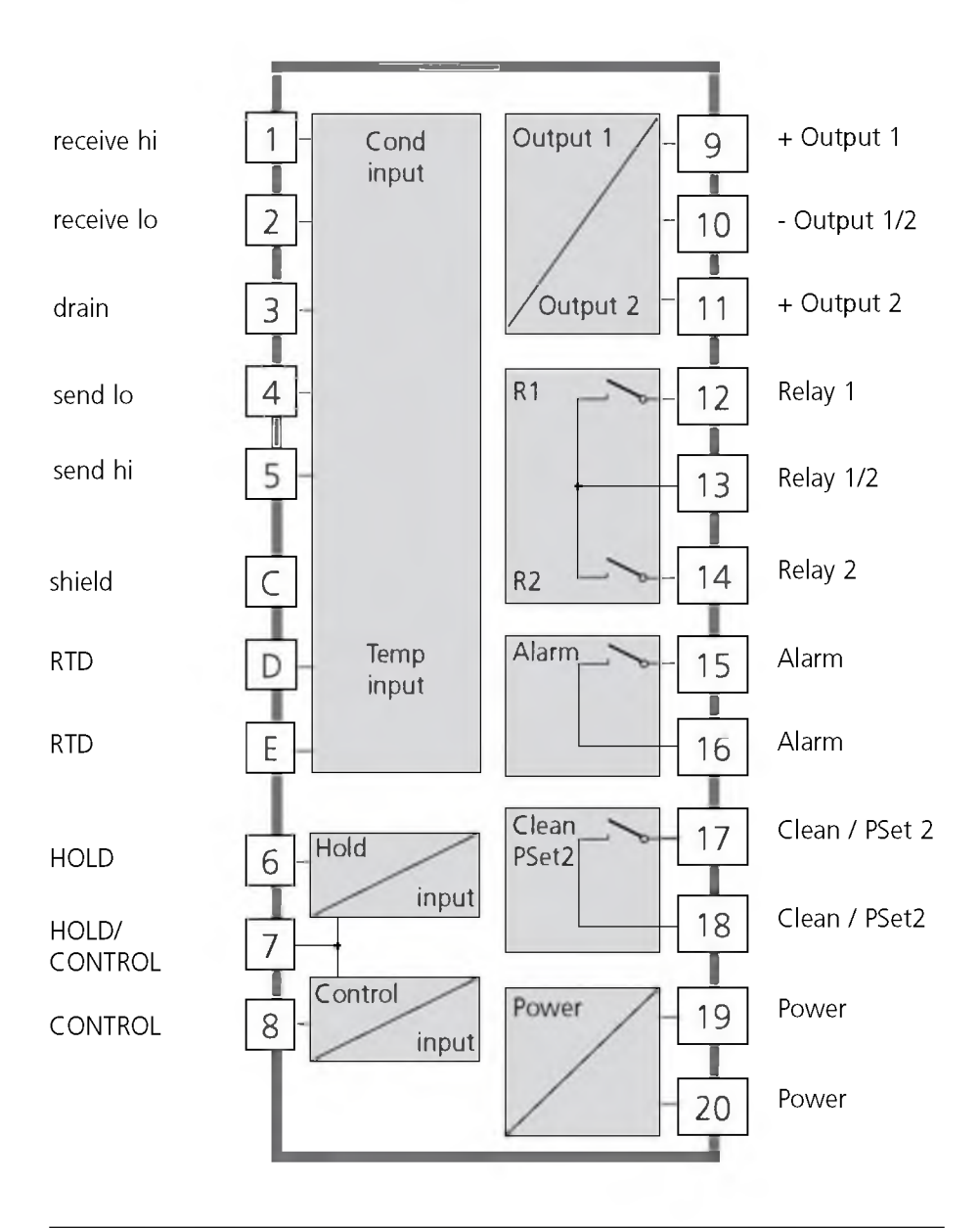

# Assembly

#### Package contents

Check the shipment for transport damage and completeness. The package should contain:

- Front unit of APT4000TC
- Rear unit
- Bag containing small parts
- This instruction manual
- Specific test report

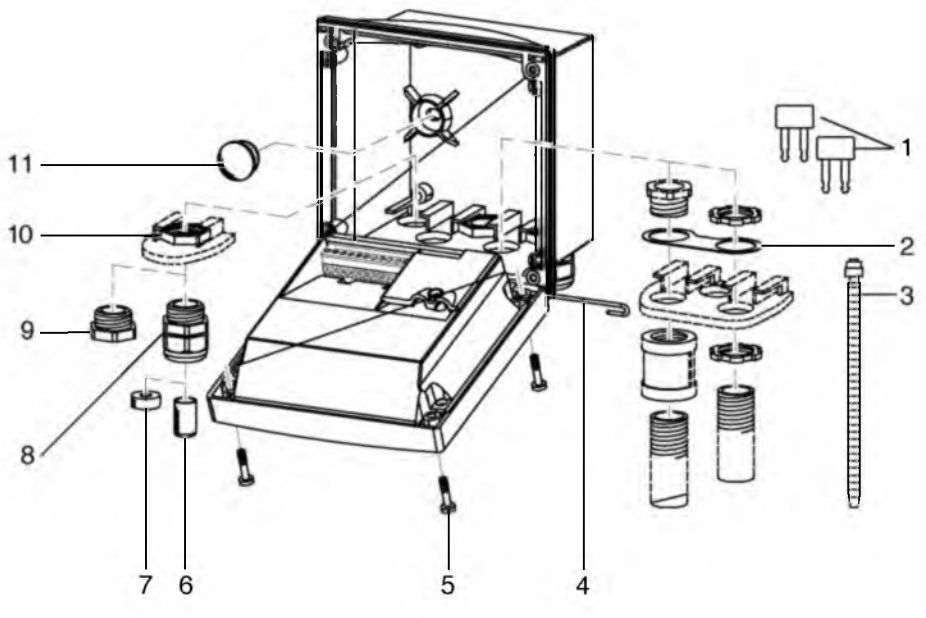

- 1 Jumper (2 x)
- 2 Washer (1 x), for conduit mounting: Place washer 8 Cable gland (3x)between enclosure and nut
- 3 Cable tie (3 x)
- 4 Hinge pin (1 x), insertable from either side
- 5 Enclosure screw (4 x)

Fig.: Assembling the enclosure

- Sealing insert (1 x) 6
- 7 Rubber reducer (1 x)
- 9 Filler plug (3 x)
- 10 Hexagon nut (5 x)
- 11 Sealing plug (2 x), for sealing in case of wall mounting

#### **Mounting plan**

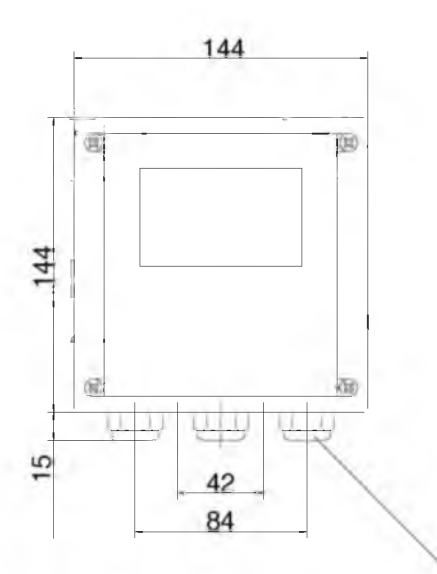

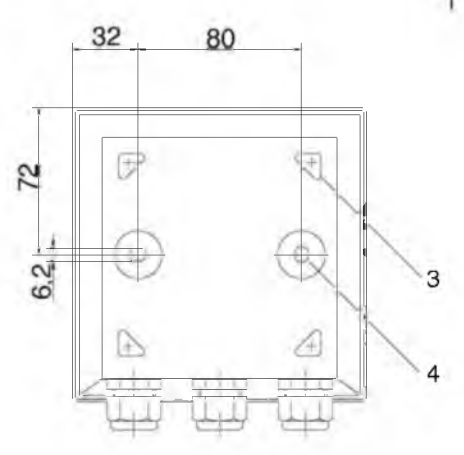

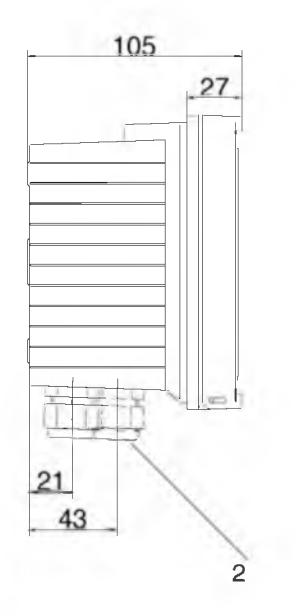

- 1 Cable gland (3 pieces)
- 2 Knockouts for cable gland or conduit 1/2", ø 21.5 mm (2 x) Conduits not included!
- 3 Knockouts for pipe mounting (4 x)
- 4 Knockouts for wall mounting (2 x)

All dimensions in mm.

### Fig.: Mounting plan

# Pipe mounting, panel mounting

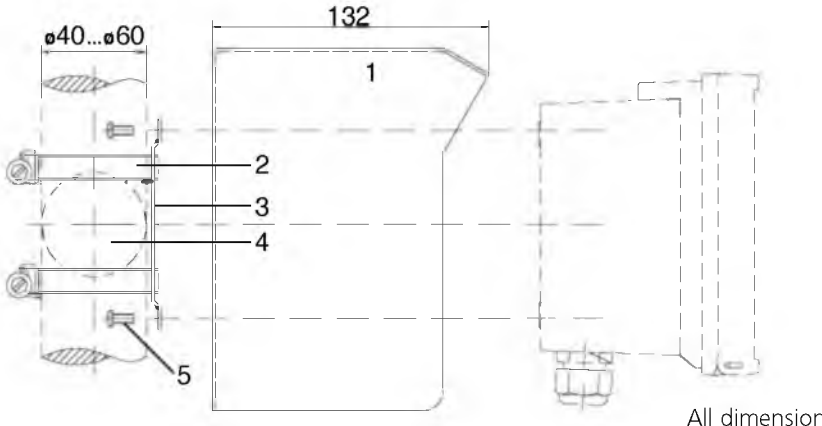

All dimensions in mm.

- 1 512005989-001 protective hood (if required)
- 2 Hose clamp with worm gear drive to DIN 3017 (2 x)
- 3 Pipe-mount plate (1 x)
- 4 For vertical or horizontal posts or pipes
- 5 Self-tapping screw (4 x)

### Fig.: 51205988-001 pipe-mount kit

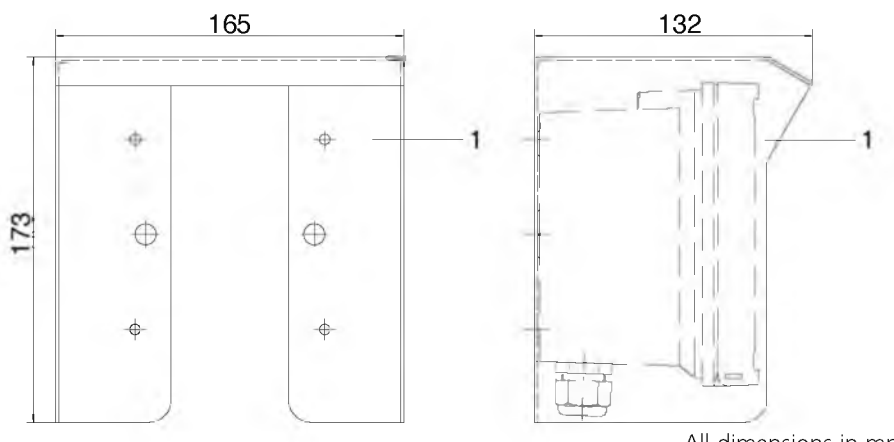

All dimensions in mm.

Fig.: 51205988-001 protective hood for wall and pipe mounting

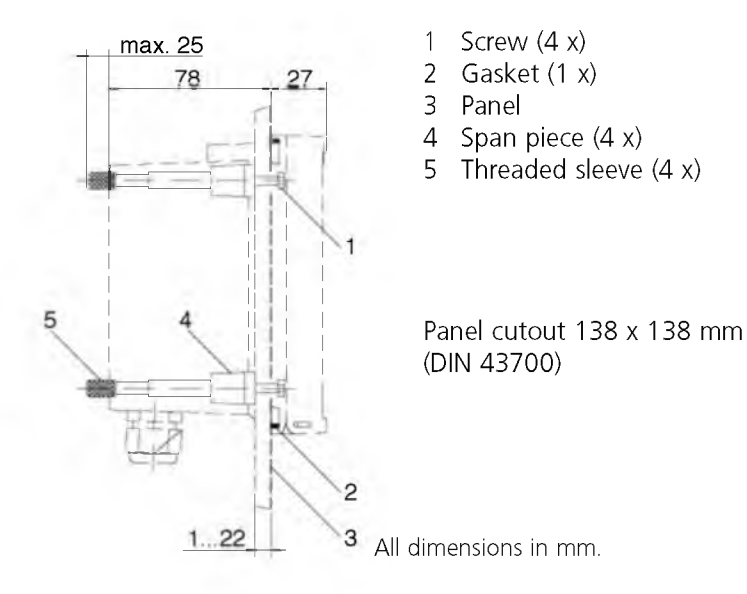

#### Fig.: 51205990-001 panel-mount kit

# Installation and connection

#### Installation instructions

- Installation may only be carried out by trained and qualified personnel in accordance with the instruction manual and as per applicable standards and regulations.
- Be sure to observe the technical specifications and input ratings during installation.
- Be sure not to notch the conductor when stripping the insulation.
- Before connecting the device to the power supply, make sure that its voltage lies within the range 20.5 to 253V AC/DC.
- All parameters must be set by a system administrator prior to commissioning.

The terminals are suitable for single wires and flexible leads up to  $2.5 \text{ mm}^2$  (AWG 14).

## CAUTION

Be sure to observe the additionally applicable national safety instructions!

# **Terminal assignments**

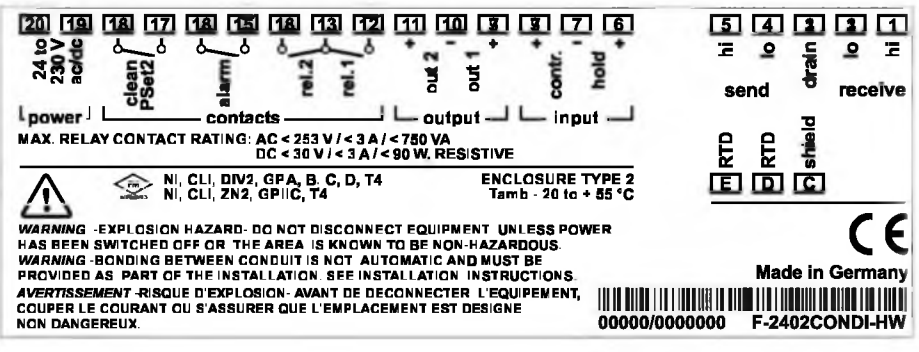

### Fig.: APT4000TC terminal assignments

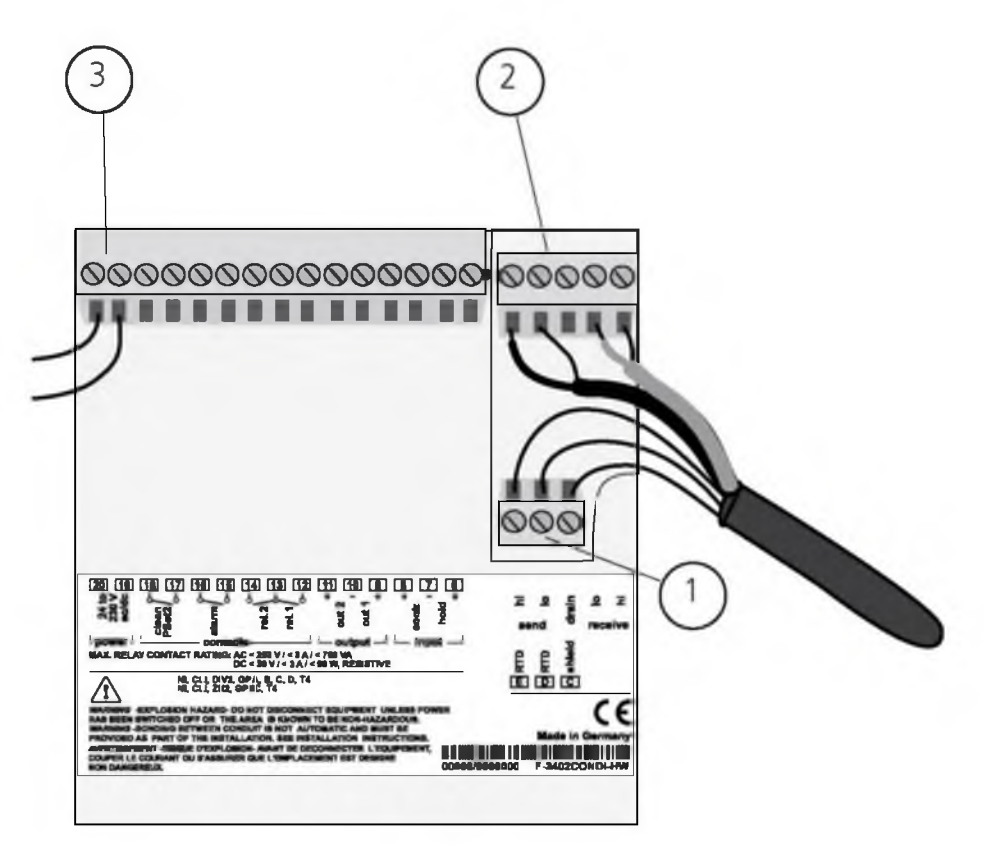

- 1) Terminals for temperature probe and outer shield
- 2) Terminals for toroidal conductivity sensor
- 3) Terminals for power supply

Fig.: Information on installation, rear side of device

### **Division 2 wiring**

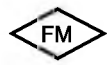

The connections to the analyzer must be installed in accordance with the National Electric Code (ANSI-NFPA 70) Division 2 hazardous (classified) location non-incendive wiring techniques.

# **Typical wiring**

# Conductivity measurement with Honeywell 5000TC toroidal conductivity sensor

The Honeywell 5000TC toroidal conductivity sensor is used to measure low to highest conductivity values. It can be used for measurements in safe areas. **APT4000TC** 

WHITE **T** receive hi BLUE **N** receive lo VELLOW **E** Arain VELLOW **E** and lo GREEN **S** and hi SHIELD **O** shield RTD RED **M** RTD

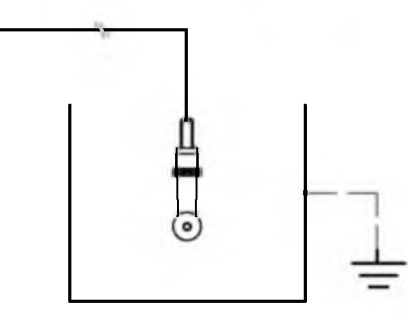

#### Note:

For special mounting conditions of the sensor, the cell factor can vary between 4.0 and 4.5. Therefore, the user should perform a wet calibration of each new sensor to determine the exact cell factor.

#### Settings for Honeywell 5000TC toroidal conductivity sensor

|             | Menu      | Setting |
|-------------|-----------|---------|
| Temp probe  | CONF 1200 | Pt 1000 |
| Cell factor | CAL 1100  | 4.44    |

# User interface and display

### **User interface**

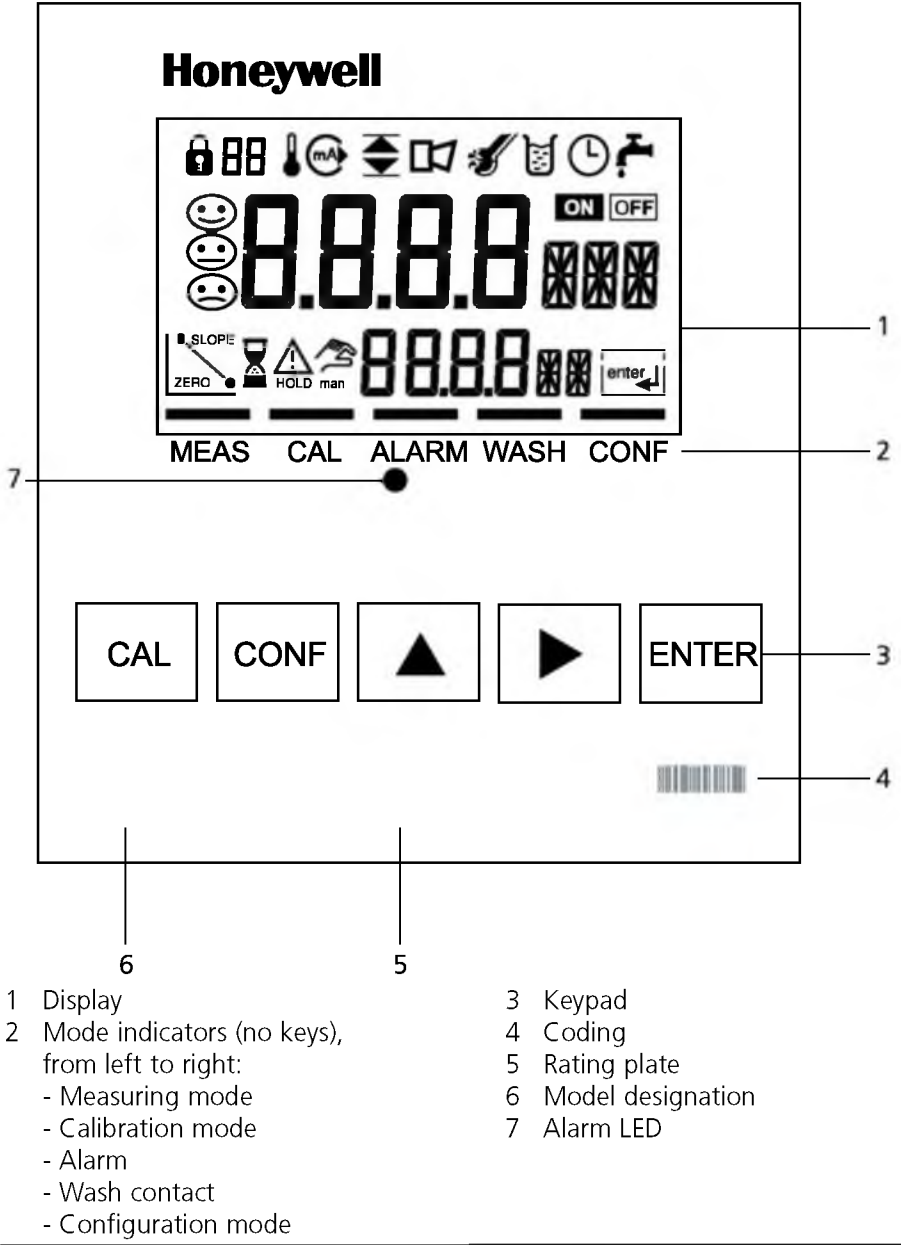

### Display

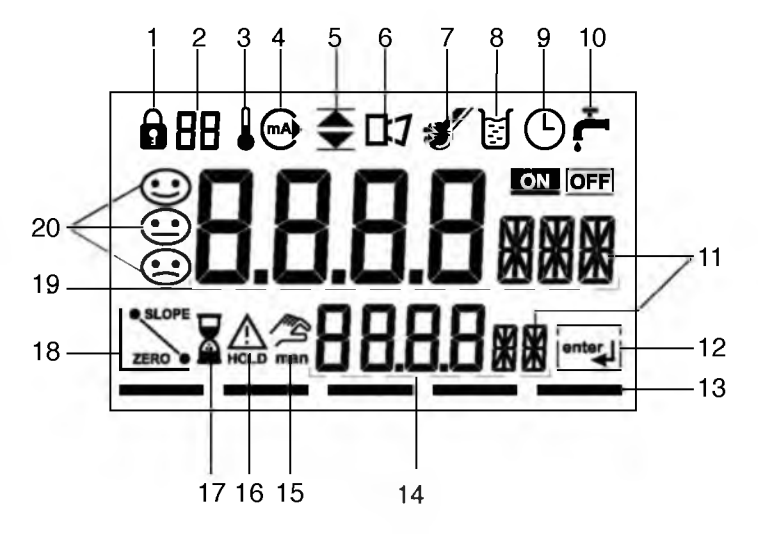

- 1 Mode code entry
- 2 Parameter set 2 selected
- 3 Temperature
- 4 Current output
- 5 Limit values
- 6 Alarm
- 7 Sensocheck
- 8 Calibration
- 9 Interval/response time
- 10 Wash contact
- 11 Measurement symbol
- 12 Proceed with ENTER
- 13 Bar for identifying the device status, above mode indicators, from left to right:
  - Measuring mode
  - Calibration mode
  - Alarm
  - Wash contact
  - Configuration mode

- 14 Lower display
- 15 Manual temp indicator
- 16 Hold mode active
- 17 Waiting time running
- 18 Sensor data
- 19 Main display
- 20 Sensoface

# **Operation: Keypad**

| CAL   | Start, end calibration                                                                                                    |
|-------|----------------------------------------------------------------------------------------------------|
| CONF  | Start, end configuration                                                                                                    |
|       | Select digit position<br>(selected position flashes)                                                                                                    |
|       | Edit digit                                                                                                    |
| ENTER | <ul> <li>Calibration:<br/>Continue in program flow</li> <li>Configuration: Confirm entries,<br/>next configuration step</li> <li>Measuring mode: Display output current</li> </ul> |

| Cal Info:<br>Display of cell factor and zero point |
|----------------------------------------------------|
| Error Info: Display of last error message          |
| Start GainCheck device self-test                   |

# **Safety functions**

### Sensocheck, Sensoface sensor monitoring

Sensocheck continuously monitors the sensor and its wiring. Sensocheck can be switched off (see Configuration of alarm settings).

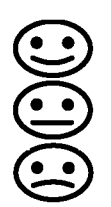

**Sensoface** provides information on the conductivity sensor condition. The primary coil and its lines are continuously monitored for short circuits, the secondary coil and its lines are checked for open circuits.

The three Sensoface indicators inform of the sensor condition.

### **GainCheck device self-test**

A display test is carried out, the software version is displayed and the memory and measured value transfer are checked. Start GainCheck device self-test:

#### Automatic device self-test

The automatic device self-test checks the memory and measured-value transfer. It runs automatically in the background at fixed intervals.

# **Safety functions**

### Hold mode

Display: 🛕

The Hold mode is a safety state during configuration and calibration. Output current is frozen (Last) or set to a fixed value (Fix). Alarm and limit contacts are disabled.

If the calibration or configuration mode is exited, the device remains in the Hold mode for safety reasons. This prevents undesirable reactions of the connected peripherals due to incorrect configuration or calibration. The measured value and "HOLD" are displayed alternately. The device only returns to measuring mode after **ENTER** is pressed and 20 seconds have passed.

#### To activate the Hold mode from outside

The Hold mode can be activated from outside by sending a signal to the Hold input (e.g. from the process control system).

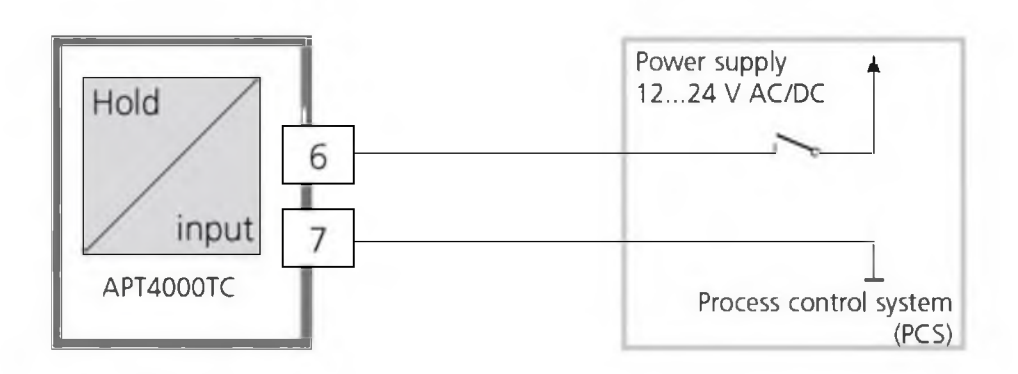

| Hold active   | Hold inactive |
|---------------|---------------|
| 10 30 V AC/DC | 0 2 V AC/DC   |

# Configuration

In the Configuration mode you set the device parameters. The device can store two different parameter sets and switch between them. Sensor data and "Clean/Pset2" output are <u>edited in parameter set 1</u> <u>only</u>. They are valid for both parameter sets.

| Configuring                                                          | CONF        | Press CONF.                                                                                                    |
|----------------------------------------------------------------------|-------------|----------------------------------------------------------------------------------------------------|
| Parameter set 1:                                                     | 0051 °      | Enter mode code "1200":<br>Edit parameter set 1 with ▶ and<br>▲, confirm/proceed with ENTER.                                                                                                    |
| <b>Parameter set 2</b> :<br>"88" appears in<br>the display.          | ·····       | Enter mode code "1288":<br>Edit parameter set 2 with ▶ and<br>▲, confirm/proceed with ENTER.                                                                                                    |
| Hold                                                                 | $\triangle$ | The output current is frozen (at its                                                                                                    |
| During configu-<br>ration the device<br>remains in the<br>Hold mode. |             | depending on the configuration), limit<br>and alarm contacts are inactive. The<br>controller is in the configured state,<br>Sensoface is off, "Configuration"<br>mode indicator is on.                                                                                               |
| Input errors                                                         | Err         | The configuration parameters are<br>checked during the input. In the case<br>of an incorrect input "Err" is displayed<br>for approx. 3 sec. The incorrect param-<br>eters cannot be stored. Input must be<br>repeated.                                                               |
| End                                                                  | CONF        | End with <b>CONF</b> . The measured value<br>and Hold are displayed alternately,<br>"ENTER" flashes. Press <b>ENTER</b> to end<br>the Hold mode. The measured value is<br>displayed. The output current remains<br>frozen for another 20 sec (HOLD icon<br>on, "hourglass" flashes). |

### Menu structure of configuration

The configuration steps are assigned to different menu groups. With the arrow keys you can jump between the individual menu groups. Each menu group contains menu items for setting the parameters. Pressing **ENTER** opens a menu item. The values are edited using the arrow keys. Pressing **ENTER** confirms/stores the settings. Return to measurement: Press **CONF**.

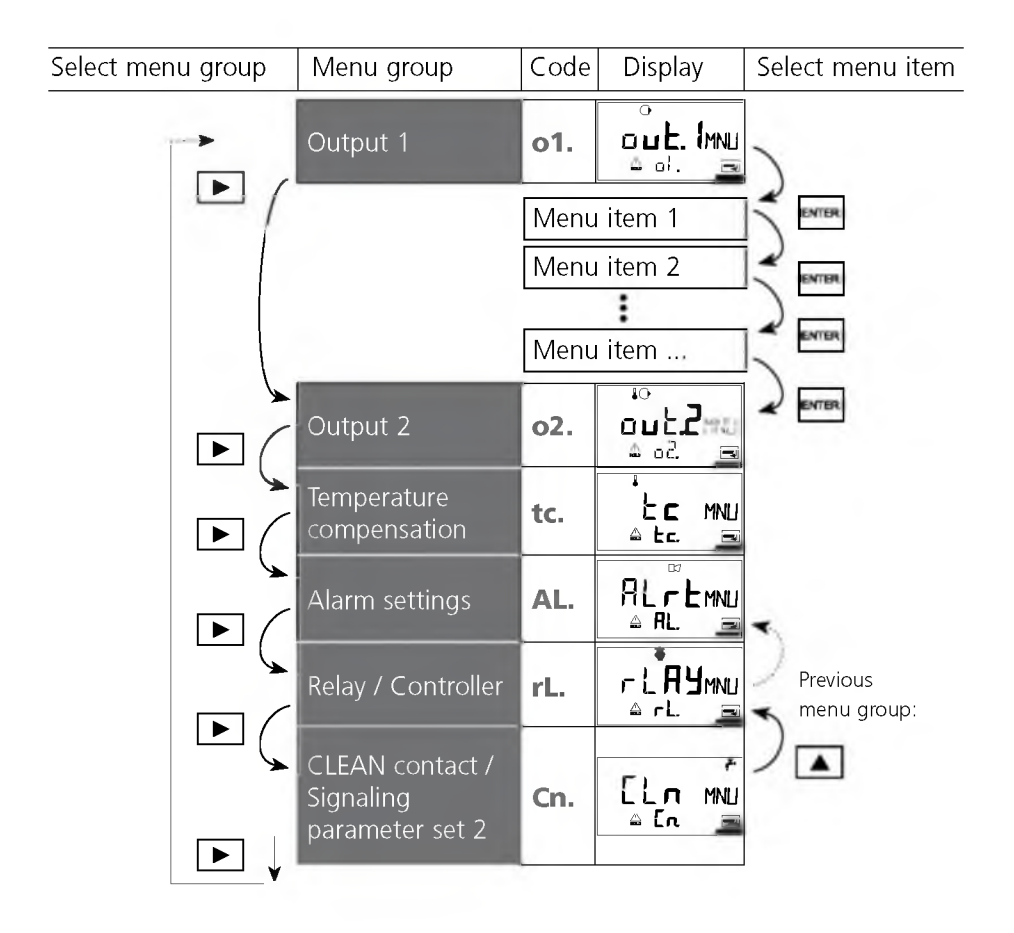

# **Overview of configuration steps**

| Code | Menu                                                                                                    | Selection / Default                                                                                                    |
|------|----------------------------------------------------------------------------------------------------|----------------------------------------------------------------------------------------------------|
| out1 | Output 1                                                                                                    | (Factory setting bold print)                                                                                                    |
| o1.  | Sensor selection *                                                                                                    | <b>5000 TC</b> / other                                                                                                    |
|      | <sup>other*:</sup> Entry of cell factor<br>Enter transfer ratio<br>Select measuring frequency<br>Select temperature probe                                                                                             | xx.xxx c<br>xxx.xx<br>8 kHz / <b>12 kHz</b><br>Pt100 / <b>Pt1000</b> / NTC100                                                                                  |
|      | Select measured variable<br>Select solution (Conc)                                                                                                    | <b>mS/cm</b> , S/m, Conc, SAL<br><b>NaCI</b> , HCI, NaOH, H <sub>2</sub> SO <sub>4</sub> , HNO <sub>3</sub><br>(Code <b>01</b> 10) (see meas. ranges)          |
|      | Select current range<br>Characteristic (not for SAL, Conc)<br>LIN: Enter current start<br>Enter current end<br>LOG: Enter current start<br>Enter current end                                                          | 0-20 mA / <b>4-20 mA</b><br>Linear / Logarithmic<br>000.0 mS (xxx.x mS)<br>100.0 mS (xxx.x mS)<br>0.1 mS (in decades: 0.11000)<br>100 mS (in decades: 0.11000) |
|      | Time constant of output filter<br>22 mA signal for error messages<br>Signal behavior during HOLD                                                                                                    | <b>0 sec</b> (0 120 sec)<br>ON / <b>OFF</b><br>Last / Fix                                                                                                    |
| _    |                                                                                                    | <b>62 1.0 IIIA</b> (000.0 21.0 IIIA)                                                                                                    |
| out2 | Output 2                                                                                                    |                                                                                                    |
| 02.  | Select temperature unit<br>Select current range<br>Enter current start<br>Enter current end<br>Time constant of output filter<br>22 mA signal for temp error<br>Signal behavior during HOLD<br>Fix: Enter fixed value | °C / °F<br>0 - 20 mA / <b>4 - 20 mA</b><br>000.0 °C (xxx.x °C)<br>100.0 °C (xxx.x °C)<br>0 sec (0 120 sec)<br>ON / OFF<br>LAST / FIX<br>21.0 mA (00.0 21.0 mA) |

| Code | Menu                                                                  |                                                                                                    | Selection / Default                                                                                                    |
|------|-----------------------------------------------------------------------|----------------------------------------------------------------------------------------------------|----------------------------------------------------------------------------------------------------|
| tc   | Tempei                                                                | rature compensation                                                                                                    |                                                                                                    |
| tc.  | Select temperature compensation<br>Lin: Enter temperature coefficient |                                                                                                    | OFF / Lin / nLF<br>02.00 %/K (xx.xx %/K)                                                                                                    |
| ALrt | Alarm                                                                 | settings                                                                                                    |                                                                                                    |
| AL.  | Select Se<br>Enter ala<br>LED in H                                    | nsocheck<br>rm delay<br>DLD mode                                                                                                    | ON / OFF<br>0010 s (xxxx s)<br>ON / OFF                                                                                                    |
| rLAY | Relay                                                                 | 1/2: Limit values, cor                                                                                                    | htroller                                                                                                    |
| rL.  | Select lir                                                            | nit function / controller                                                                                                    | LIMIT / CtROL / USP                                                                                                    |
|      | L1.                                                                   | Select contact function<br>Select contact response<br>Enter switching point<br>Enter hysteresis<br>Enter delay                                                                                                    | Lo / Hi<br>N/O / N/C<br>000.0 mS (xxxx)<br>001.0 mS (xxxx)<br>0010 sec (0 9999 sec)                                                                         |
|      | L2.                                                                   | Select contact function<br>Select contact response<br>Enter switching point<br>Enter hysteresis<br>Enter delay                                                                                                    | Lo / Hi<br>N/O / N/C<br>100.0 mS (xxxx)<br>001.0 mS (xxxx)<br>0010 s (xxxx SEC)                                                                             |
|      | Ct.                                                                   | Enter neutral zone<br>(P) Controller gain K <sub>P</sub><br>(I) Reset time T <sub>R</sub><br>(D) Rate time T <sub>D</sub><br>Controller type<br>PLC: Pulse length<br>PFC: Pulse frequency<br>Select HOLD behavior | 001.0 mS (xxxx)<br>0100 % xxxx %<br>0000 sec (xxxx sec)<br>0000 sec (xxxx sec)<br>PLC / PFC<br>0010 sec (xxxx sec)<br>0060/min (xxxx/min)<br>Y Last / Y Off |
| Cln  | Conta                                                                 | ct CLEAN / PSet2                                                                                                    |                                                                                                    |
| Cn.  | (Select C<br>signaling<br><b>rinse</b>                                | Ieaning / Parameter set<br>g)*<br>Rinsing interval<br>Rinse duration<br>Contact response                                                                                                    | rinse / PSet2<br>000.0 h (xxx.x h)<br>0060 sec (xxxx sec)<br>N/O / N/C                                                                                      |
|      |                                                                       |                                                                                                    |                                                                                                    |

\* These parameters are only edited in parameter set 1. They are valid for both parameter sets.

### **Configuration** Output 1 Select sensor type

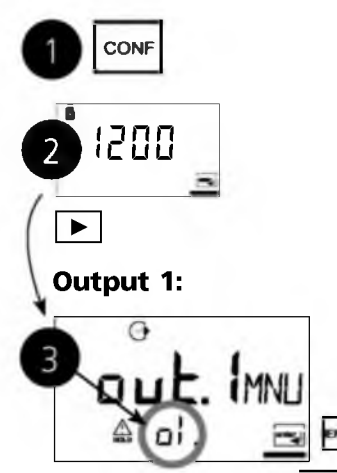

- 1 Press CONF key.
- 2 Enter mode code **1200**.
- 3 Select **Output 1** menu group using arrow keys. All items of this menu group are indicated by the code "o1."
- 4 Press **ENTER** to select menu, edit with arrow keys (see Pg 27). Confirm (and proceed) with **ENTER**.
- 5 End: Press CONF, then ENTER.

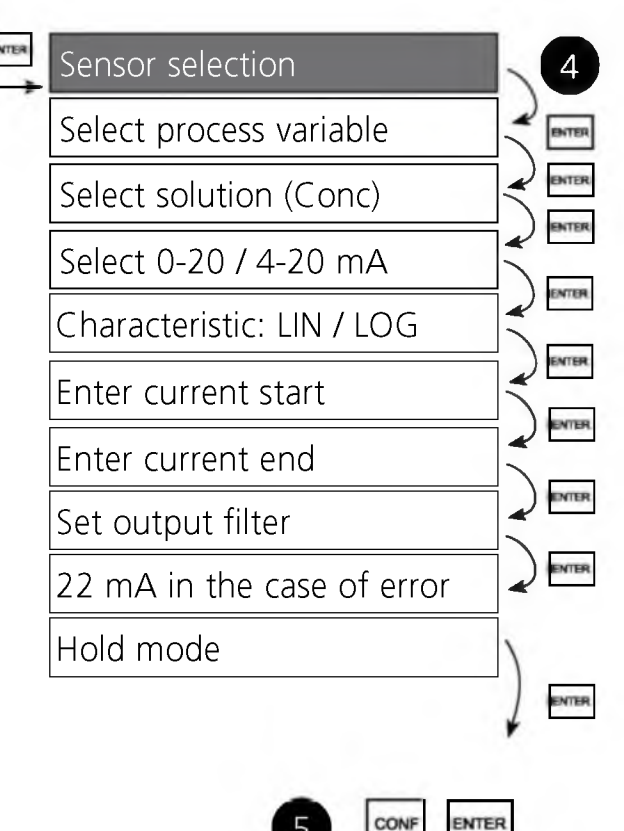

| Code        | Display                                                                            | Action                                                                                                    | Choices                               |
|-------------|------------------------------------------------------------------------------------|----------------------------------------------------------------------------------------------------|---------------------------------------|
| <b>o1</b> . |                                                                                    | Select configuration<br>(Press <b>CONF</b> .)                                                                                                    |                                       |
|             | After correct input a<br>welcome text (CONF)<br>is displayed for<br>approx. 3 sec. | For parameter set 1:<br>Enter mode code "1200"<br>(Select position with ▶ arrow<br>key and edit number with<br>▲ key. When the display<br>reads "1200", press <b>ENTER</b> to<br>confirm.)                                                                               |                                       |
|             | After correct input a welcome text (CONF) is displayed for approx. 3 sec.          | For parameter set 2:<br>Enter mode code "1288"<br>(Select position with ▶ arrow<br>key and edit number with<br>▲ key. When the display<br>reads "1288", press <b>ENTER</b> to<br>confirm.)                                                                               |                                       |
|             | HOLD                                                                               | Device is in the Hold mode<br>(HOLD icon is on).                                                                                                    |                                       |
|             | o<br>othr<br>≙ ot.5nsme                                                            | <ul> <li>Select sensor*: Select with arrow key ▶. Proceed with ENTER.</li> <li>Note:</li> <li>After each sensor selection the nominal cell factor of the sensor is stored.</li> <li>To adjust the cell factor to the device, calibrate the sensor afterwards!</li> </ul> | <b>5000 TC</b><br>(5000 TC/<br>other) |

Note: Characters represented in gray are flashing and can be edited.

\* These parameters are only edited in parameter set 1. They are valid for both parameter sets.

# Configuration

### Select sensor and temperature probe

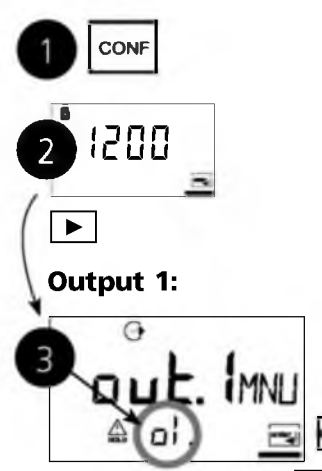

- 1 Press CONF key.
- 2 Enter mode code **1200**.
- 3 Select **Output 1** menu group using arrow keys. All items of this menu group are indicated by the code "o1."
- 4 Press **ENTER** to select menu, edit with arrow keys (see Pg 29). Confirm (and proceed) with **ENTER**.
- 5 End: Press CONF, then ENTER.

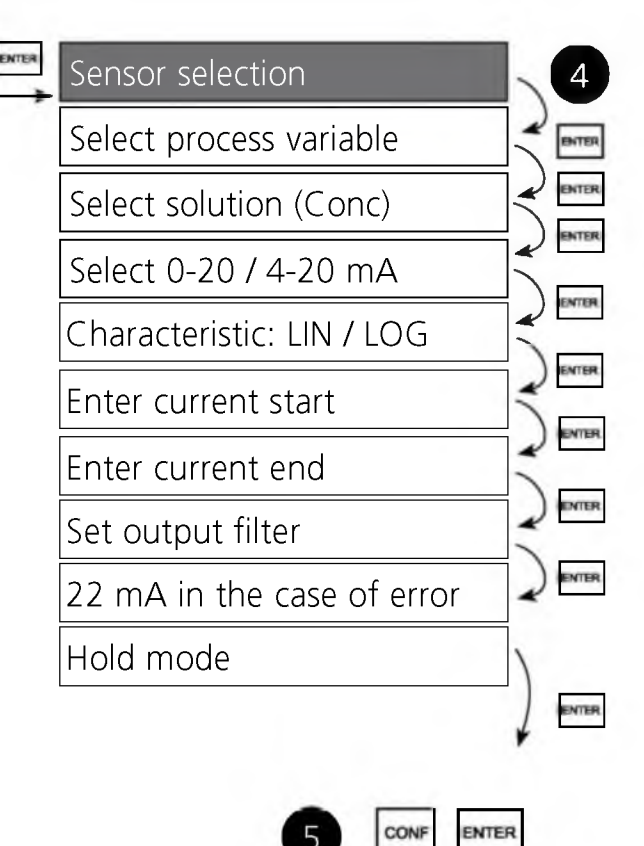

| Code | Display | Action                                                                                                    | Choices                                      |
|------|---------|----------------------------------------------------------------------------------------------------|----------------------------------------------|
| 01.  |         | With <b>other</b> selected, the sensor parameters are entered separately:                                                                                                    |                                              |
|      |         | <ul> <li>Enter cell factor:<br/>(Select position with → key<br/>and edit number with → key).<br/>Proceed with ENTER</li> </ul>                                                                                                    |                                              |
|      |         | <ul> <li>Enter transfer ratio.</li> <li>Proceed with ENTER.</li> </ul>                                                                                                    |                                              |
|      |         | <ul> <li>Select measuring frequency:<br/>Select with arrow key &gt;.</li> <li>Proceed with ENTER.</li> </ul>                                                                                                    | <b>12 KHZ</b><br>(8 KHZ<br>12 KHZ)           |
|      |         | <ul> <li>Select temperature probe:<br/>Select with arrow key          <ul> <li>Proceed with ENTER.</li> </ul> </li> <li>Note         <ul> <li>When other is called once<br/>more, the last sensor parameters<br/>are displayed and can be edited.</li> </ul> </li> </ul> | <b>1000Pt</b><br>(100Pt<br>1000Pt<br>100NTC) |

**Note:** Characters represented in gray are flashing and can be edited.

\* These parameters are only edited in parameter set 1. They are valid for both parameter sets.

## **Configuration** Output 1 Select process variable

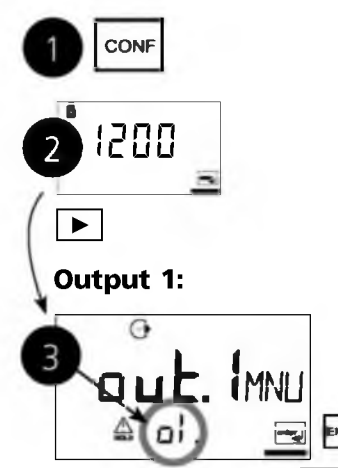

- 1 Press CONF key.
- 2 Enter mode code 1200.
- 3 Select **Output 1** menu group using arrow keys. All items of this menu group are indicated by the code "o1."
- 4 Press **ENTER** to select menu, edit with arrow keys (see Pg 31). Confirm (and proceed) with **ENTER**.
- 5 End: Press CONF, then ENTER.

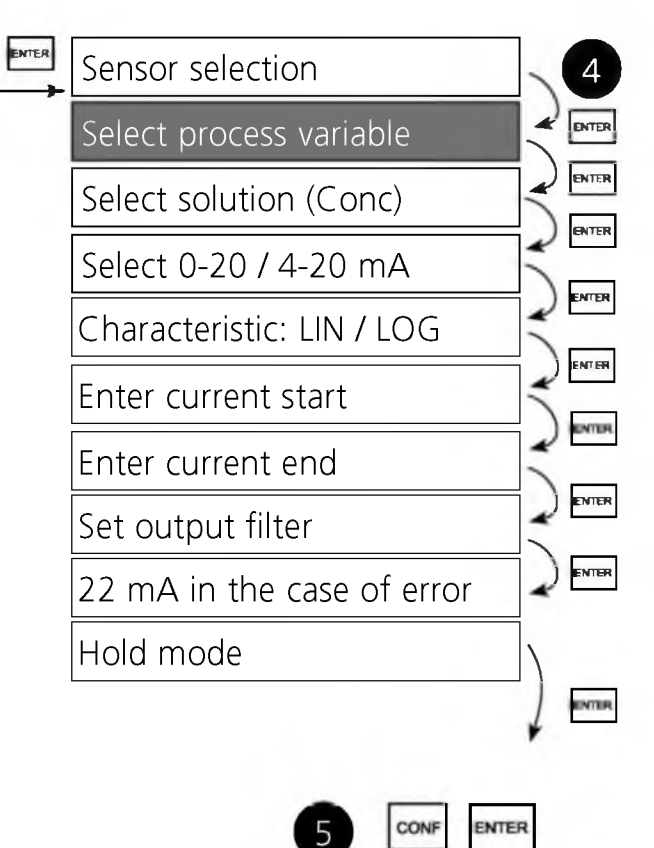

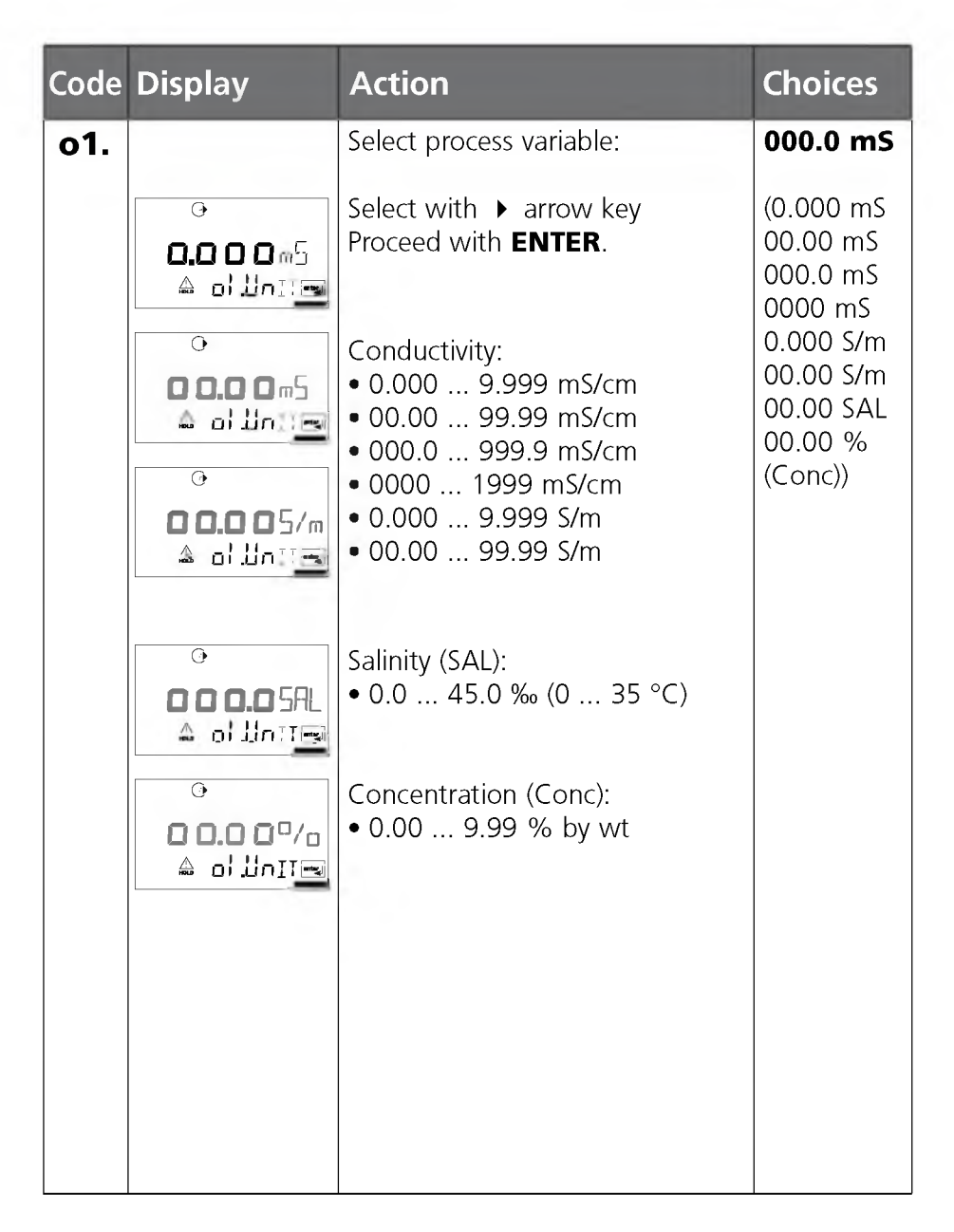

#### Note: Characters represented in gray are flashing and can be edited.

# Configuration

**Output 1** 

### **Concentration measurement: Select solution**

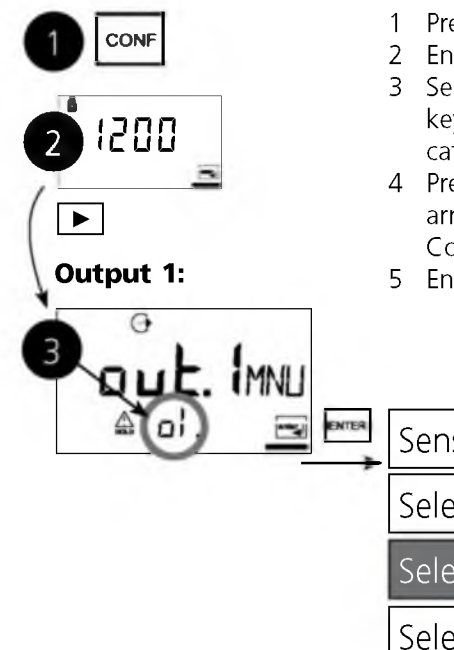

- 1 Press **CONF** key.
- 2 Enter mode code **1200**.
- 3 Select **Output 1** menu group using arrow keys. All items of this menu group are indicated by the code "o1."
- 4 Press **ENTER** to select menu, edit with arrow keys (see Pg 33). Confirm (and proceed) with **ENTER**.
- 5 End: Press CONF, then ENTER.

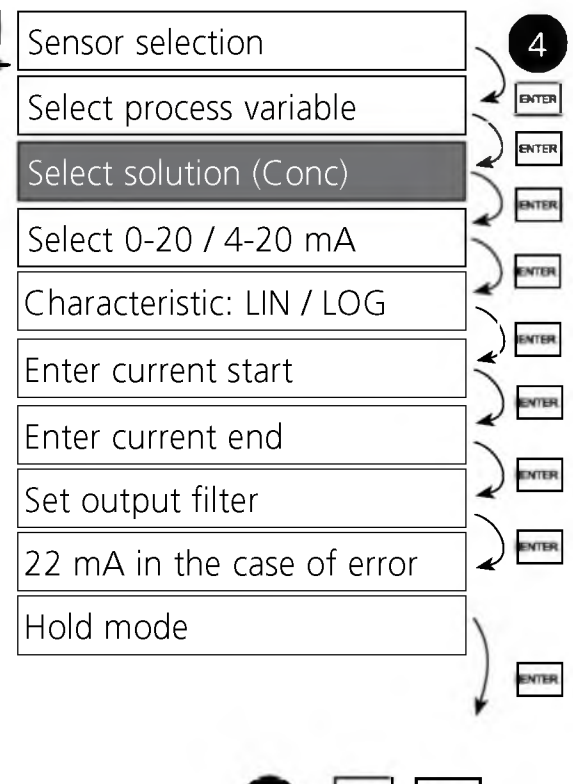

ENTER

| Code | Display | Action                                                                                                    | Choices                                                                                                    |
|------|---------|----------------------------------------------------------------------------------------------------|----------------------------------------------------------------------------------------------------|
| 01.  |         | Only with 00.00 % Conc can<br>you select the process solution:<br>Select with $\blacktriangleright$ arrow key<br>-01- NaCl (0 26 % by wt)<br>-02- HCl (0 18 % by wt)<br>-03- NaOH (0 14 % by wt)<br>-04- H <sub>2</sub> SO <sub>4</sub> (0 30 % by wt)<br>-05- HNO <sub>3</sub> (0 30 % by wt)<br>-06- H <sub>2</sub> SO <sub>4</sub> (92 99 % by wt)<br>-07- HCl (22 29 % by wt)<br>-08- HNO <sub>3</sub> (35 36 % by wt)<br>-09- H <sub>2</sub> SO <sub>4</sub> (32 84 % by wt)<br>-10- NaOH (18 50 % by wt)<br>Proceed with ENTER | -01-SOL<br>-02-SOL<br>-03-SOL<br>-04-SOL<br>-05-SOL<br>-06-SOL<br>-07-SOL<br>-08-SOL<br>-09-SOL<br>-10-SOL) |

Example:

Measurement ranges for sulphuric acid

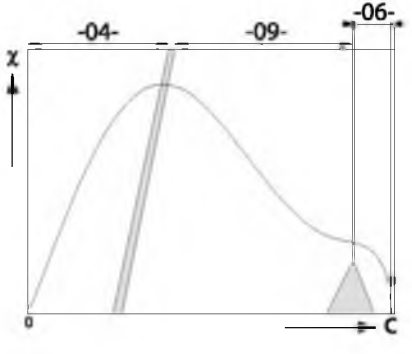

# Concentration curves / ranges

(See Appendix: Concentration curves / ranges)

The concentration curves of many substances show a maximum. This means that if the substance concentration continues to increase and the temperature remains constant, the conductivity will drop. Therefore, a one-to-one correlation of values is only possible in defined ranges.

These partial ranges must be selected as measurement ranges in the configuration.

# Configuration

Output current range. LIN/LOG characteristic LIN characteristic: Current start / end

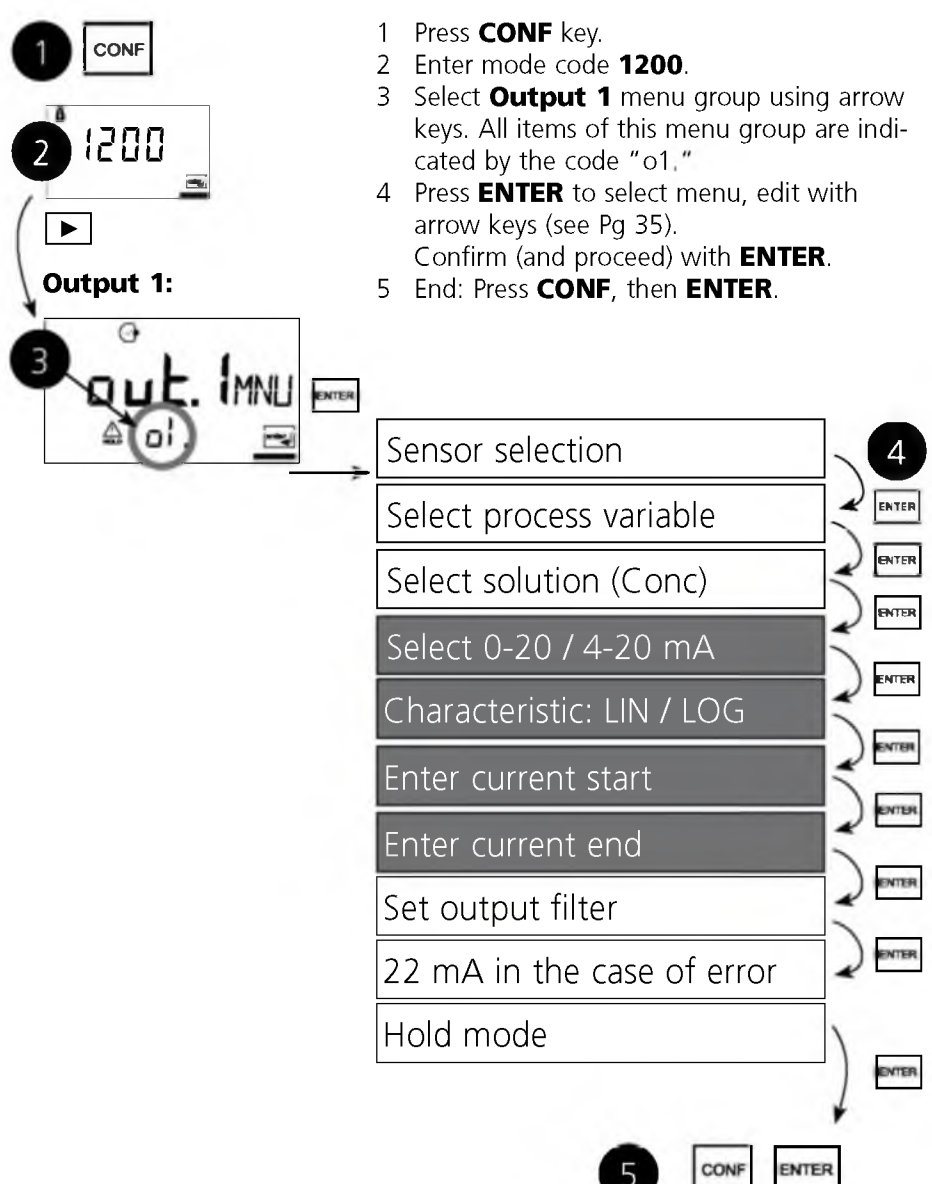

| Code | Display                                      | Action                                                                                                    | Choices                                    |
|------|----------------------------------------------|----------------------------------------------------------------------------------------------------|--------------------------------------------|
| 01.  | ↔<br><b>ҶーჇ</b> ╏ <sub>╓</sub> д<br>▲ ๗. г№⊆ | Set output current range<br>Select with ▶ arrow key.<br>Proceed with <b>ENTER</b>                                                             | <b>4-20 mA</b><br>(0 - 20 mA<br>4 - 20 mA) |
|      |                                              | Select output characteristic<br>Select with ➤ arrow key.<br>Proceed with <b>ENTER</b><br>(Step omitted for % (Conc) and<br>SAL)               | LIN<br>(LIN / LOG)                         |
|      |                                              | <ul> <li>With LIN selected:</li> <li>Enter current start<br/>(lower end of scale).</li> <li>Select with → key, edit number</li> </ul>         | <b>000.0 mS</b><br>(xxx.x mS)              |
|      | ↔<br>┦╋╋╋╋<br>▲ ◻! ₴ᢗ┉ଃ                      | <ul> <li>with A key, proceed with</li> <li>ENTER.</li> <li>Enter current end<br/>(upper end of scale).</li> <li>Proceed with ENTER</li> </ul> | <b>100.0 mS</b><br>(xxx.x mS)              |

#### Assignment of measured values: Current start and current end

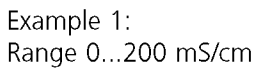

Example 2: Range 100...200 mS/cm Advantage: Higher resolution in range of interest

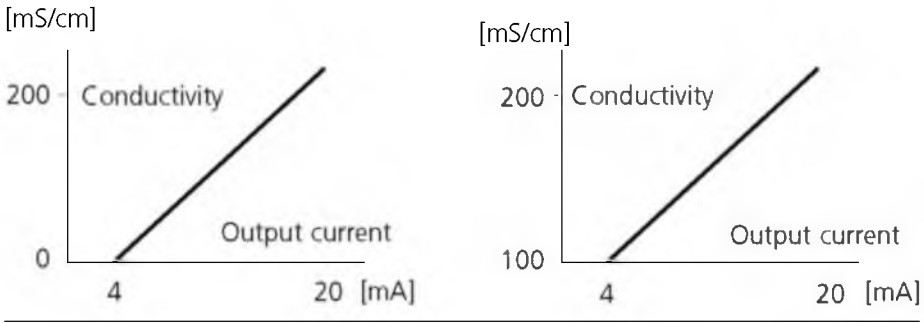

# Configuration

Output current range. LIN/LOG characteristic LOG characteristic: Current start / end

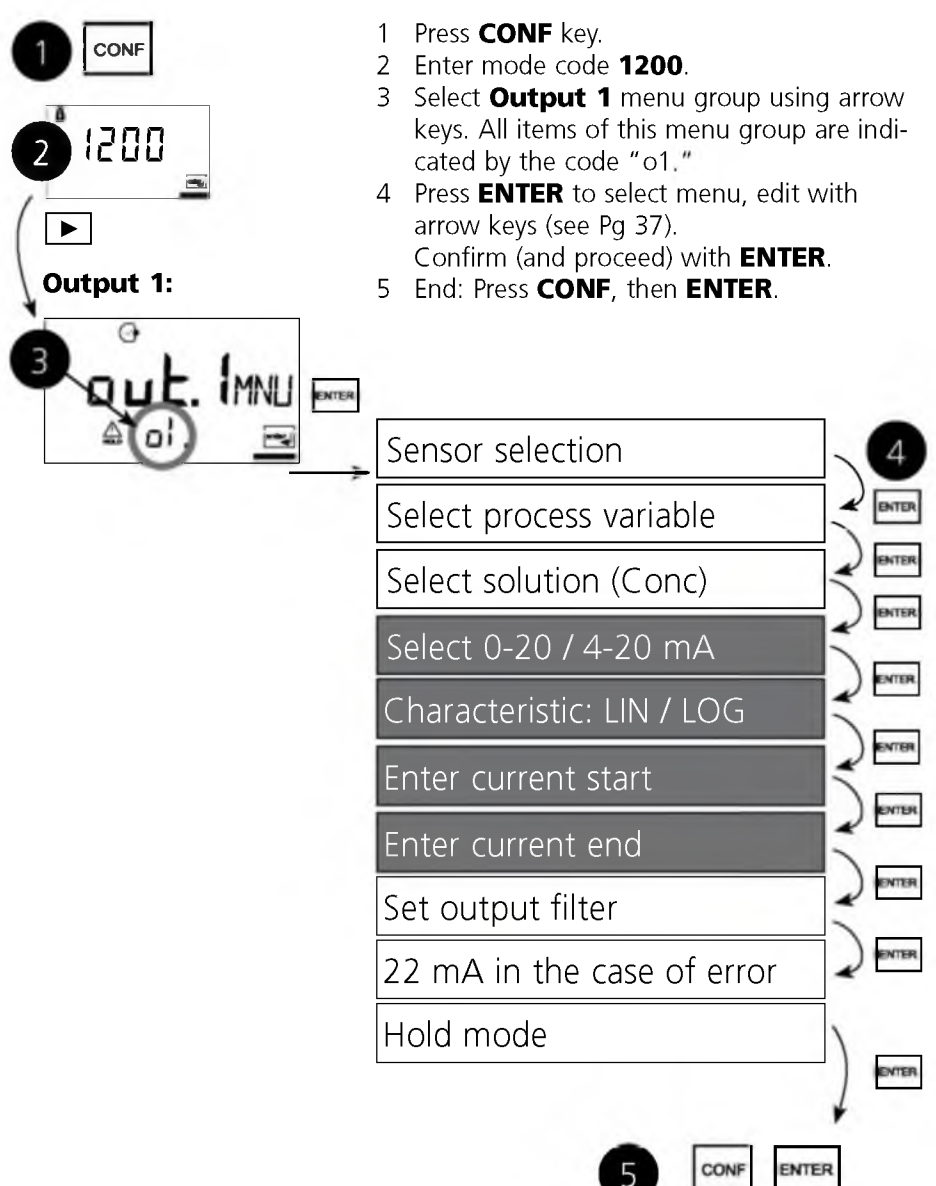
| Code | Display                    | Action                                                                                                    | Choices                                                                        |
|------|----------------------------|----------------------------------------------------------------------------------------------------|--------------------------------------------------------------------------------|
| 01.  |                            | <ul> <li>With LOG selected:</li> <li>Enter current start<br/>(lower end of scale).</li> <li>Select with ➤ key,<br/>edit number with ➤ key,<br/>proceed with ENTER.</li> </ul> | 0.1 mS<br>(0.001 mS<br>0.01 mS<br>1.0 mS<br>10 mS<br>100 mS<br>1000 mS)        |
|      | °<br>100.0 m5<br>▲ ₀≀20∞8= | <ul> <li>Enter current end<br/>(upper end of scale).</li> <li>Select with → key,<br/>edit number with ▲ key.</li> <li>Proceed with ENTER</li> </ul>                           | <b>100 mS</b><br>(0.001 mS<br>0.01 mS<br>1.0 mS<br>10 mS<br>100 mS<br>1000 mS) |

### Example: Measurement range over 3 decades

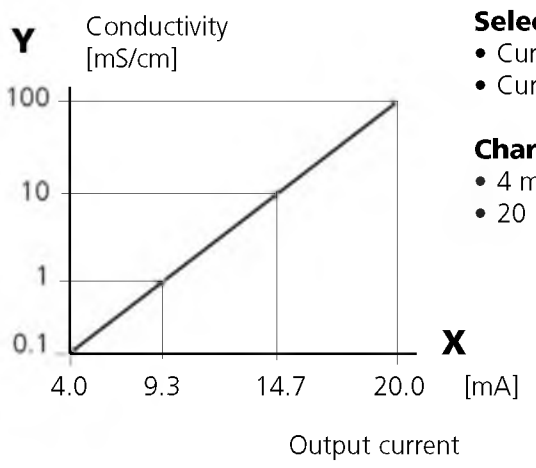

#### Selection: 0-20/4-20mA

- Current start: 4 mA
- Current end: 20 mA

#### **Characteristic: LOG**

- 4 mA 0.1 mS/cm
- 20 mA 100 mS/cm

# Configuration

### Output 1 Time constant of output filter

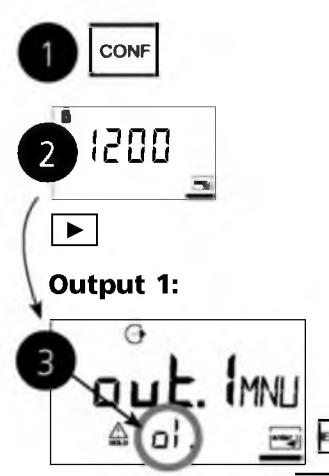

- 1 Press CONF key.
- 2 Enter mode code **1200**.
- 3 Select **Output 1** menu group using arrow keys. All items of this menu group are indicated by the code "o1."
- 4 Press **ENTER** to select menu, edit with arrow keys (see Pg 39). Confirm (and proceed) with **ENTER**.
- 5 End: Press CONF, then ENTER.

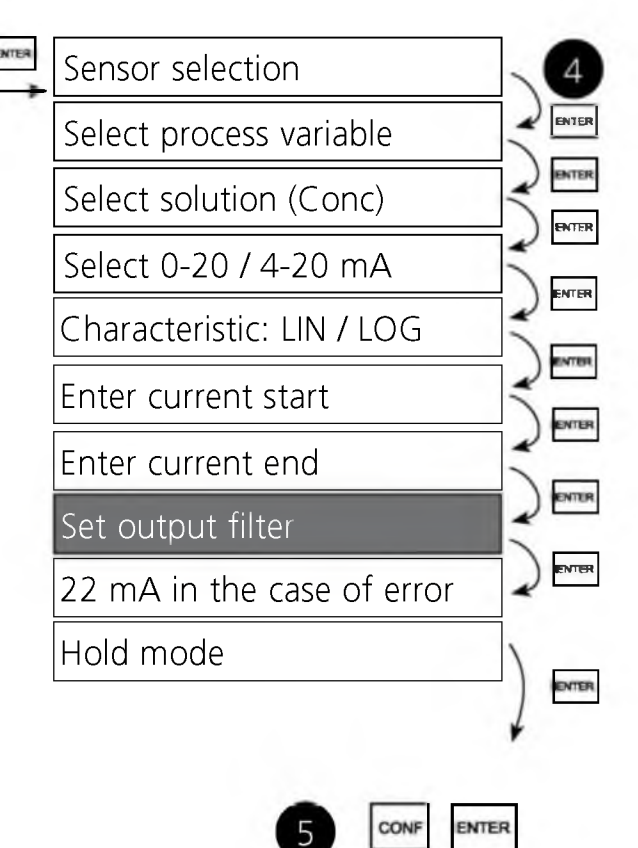

| Code | Display                   | Action                                                                                                    | Choices                   |
|------|---------------------------|----------------------------------------------------------------------------------------------------|---------------------------|
| 01.  | ↔<br>DDDDSEC<br>A of Feme | Time constant of output filter<br>Default setting: 0 s (inactive).<br>To specify a time constant:<br>Select with ▶ key,<br>edit number with ▲ key,<br>proceed with <b>ENTER</b> | <b>0 sec</b><br>0 120 sec |

### Time constant of output filter (attenuation)

To smoothen the current output, a low-pass filter with adjustable filter time constant can be switched on. When there is a jump at the input (100 %), the output level is at 63 % after the time constant has been reached. The time constant can be set from 0 to 120 sec. If the time constant is set to 0 sec, the current output follows the input.

### Note:

The filter only acts on the current output, not on the display, the limit values, or the controller!

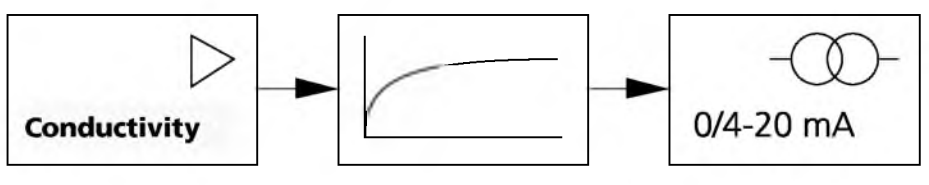

Time constant 0 to 120 sec

## **Configuration** Output 1 Output current during Error and HOLD.

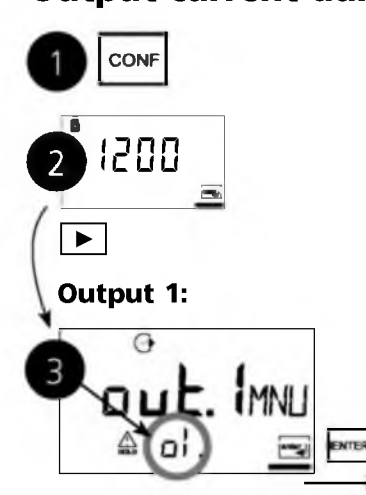

- 1 Press CONF key.
- 2 Enter mode code **1200**.
- 3 Select **Output 1** menu group using arrow keys. All items of this menu group are indicated by the code "o1."
- 4 Press **ENTER** to select menu, edit with arrow keys (see Pg 41). Confirm (and proceed) with **ENTER**.
- 5 End: Press **CONF**, then **ENTER**.

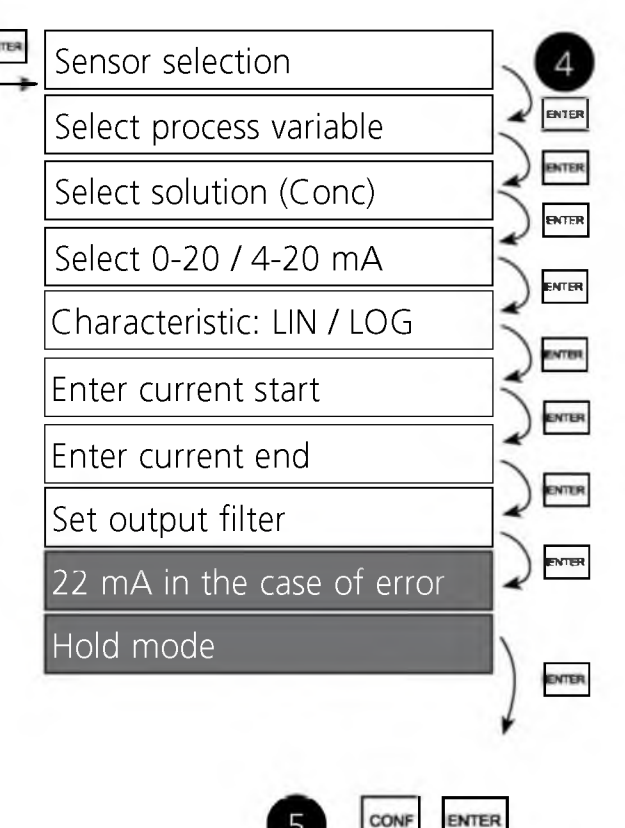

| Code | Display | Action                                                                                                    | Choices                              |
|------|---------|----------------------------------------------------------------------------------------------------|--------------------------------------|
| 01.  |         | 22 mA signal for error message<br>Select with ► arrow key.<br>Proceed with <b>ENTER</b>                                                                                                    | OFF<br>(OFF<br>ON)                   |
|      |         | Output signal during HOLD<br>LAST: During HOLD the last mea-<br>sured value is maintained at the<br>output<br>FIX: During HOLD a value (to be<br>entered) is maintained at the<br>output<br>Select with → arrow key.<br>Proceed with ENTER | LAST<br>(LAST<br>FIX)                |
|      |         | Only with FIX selected:<br>Enter current which is to flow at<br>the output during HOLD.<br>Select position with → arrow key<br>and edit number with → key.<br>Proceed with <b>ENTER</b>                                                    | <b>021.0 mA</b><br>(00.0<br>21.0 mA) |

### **Output signal for HOLD:**

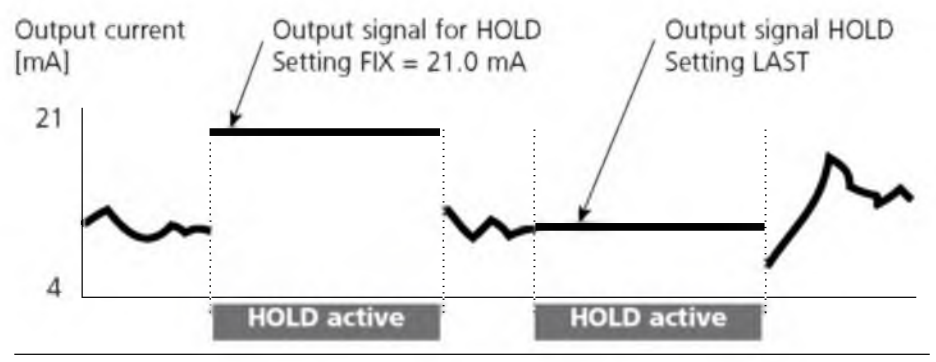

## **Configuration** Temperature compensation

### Select temperature compensation

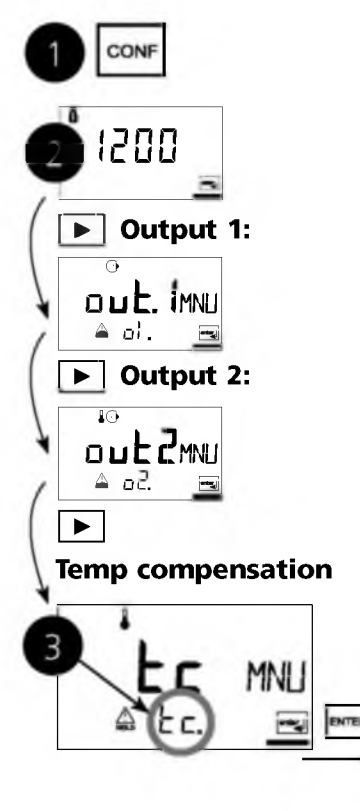

- 1 Press CONF key.
- 2 Enter mode code **1200**.
- 3 Select **Temperature compensation** menu group using arrow keys. All items of this menu group are indicated by the code "tc."
- 4 Press ENTER to select menu, edit with arrow keys (see Pg 43).

Confirm (and proceed) with **ENTER**. 5 End: Press **CONF**, then **ENTER**.

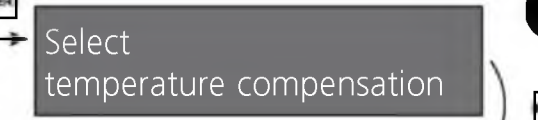

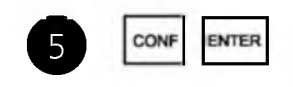

INTER

| Code | Display | Action                                                                                                    | Choices                       |
|------|---------|----------------------------------------------------------------------------------------------------|-------------------------------|
| tc.  |         | Select temperature compensa-<br>tion (not for SAL, CONC)<br><b>OFF:</b><br>Temperature compensation<br>switched off.<br>Select with → key,<br>proceed with <b>ENTER</b> .<br><b>LIN:</b><br>Linear temperature compensa-<br>tion with entry of tempera-<br>ture coefficient and reference<br>temperature.<br><b>NLF:</b><br>Temperature compensation for<br>natural waters to EN 27888 | OFF<br>(OFF<br>LIN<br>nLF)    |
|      |         | Only with linear temperature<br>compensation (LIN) selected:<br>Enter temperature coefficient.<br>Select position with → key<br>and edit number with → key.<br>Proceed with <b>ENTER</b>                                                                                                    | <b>02.00%/K</b><br>(XX.XX%/K) |

## **Configuration** Alarm settings

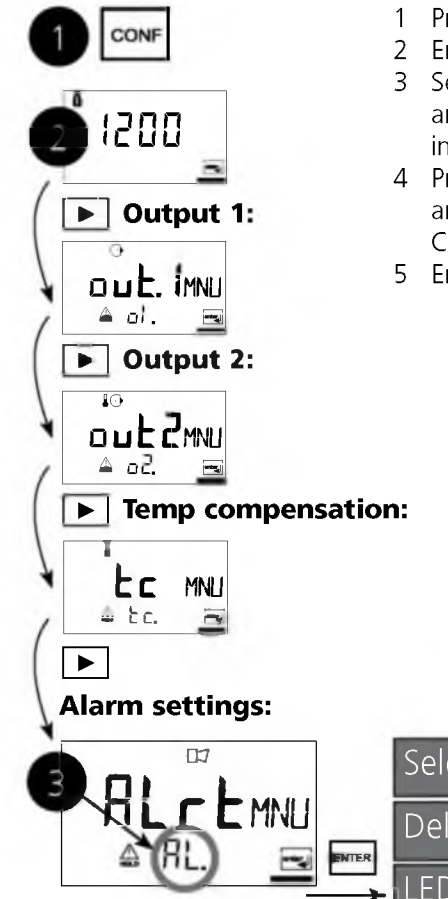

- 1 Press CONF key.
- 2 Enter mode code **1200**.
- 3 Select **Alarm settings** menu group using arrow keys. All items of this menu group are indicated by the code "AL.".
- 4 Press **ENTER** to select menu, edit with arrow keys (see Pg 45). Confirm (and proceed) with **ENTER**.
- 5 End: Press **CONF**, then **ENTER**.

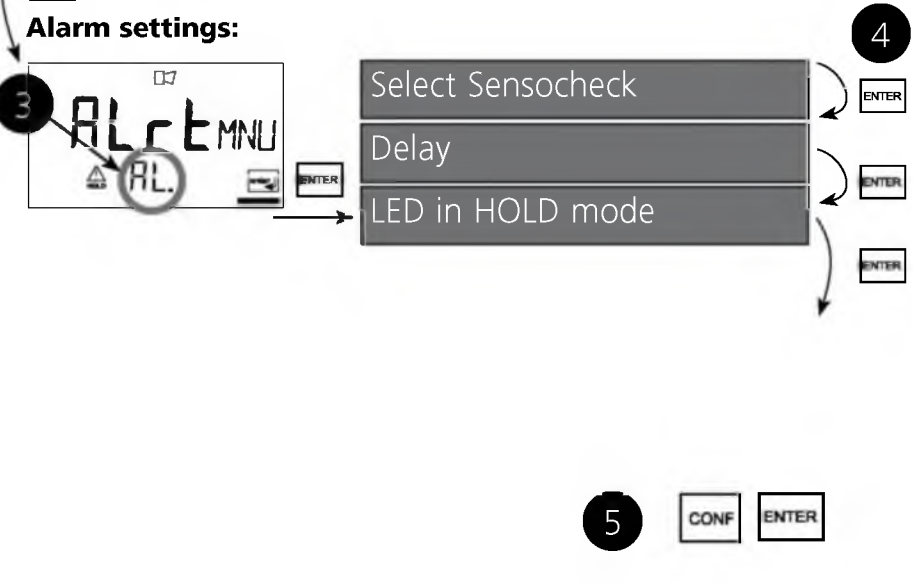

| Code | Display          | Action                                                                                            |                                                |         | Choices                       |
|------|------------------|---------------------------------------------------------------------------------------------------|------------------------------------------------|---------|-------------------------------|
| AL.  |                  | Select Sensoche<br>(Continuous mo<br>sensor propertie<br>Select with ▶ k<br>Proceed with <b>E</b> | eck<br>onitoring<br>es)<br>key.<br><b>NTER</b> | of      | OFF<br>(ON / OFF)             |
|      | AL. dree         | Alarm delay<br>Select with ▶ k<br>edit number wir<br>proceed with <b>E</b>                        | key,<br>th 🔺 key<br>NTER.                      | ,       | <b>0010 sec</b><br>(xxxx sec) |
|      | Hold<br>ARL Lege | LED in HOLD m<br>Select with ▶,<br>proceed with <b>E</b><br>LED state:                            | ode<br>NTER                                    |         | OFF<br>(ON / OFF)             |
|      |                  | Setting                                                                                           | Alarm                                          | HOLD    |                               |
|      |                  | ON                                                                                                | on                                             | flashes |                               |
|      |                  | OFF                                                                                               | flashes                                        | off     |                               |

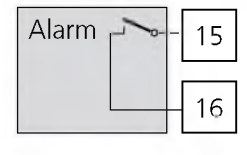

#### Alarm contact

The alarm contact is closed during normal operation (N/C). It opens in the case of alarm or power outage. As a result, a failure message is provided even in the case of line breakage (fail-safe behavior). For contact ratings, see Specifications.

Error messages can also be signaled by a 22 mA output current (see Error messages and Configuration Output 1/Output 2).

The operating behavior of the alarm contact is shown in the Operating states table.

The **alarm delay** acts on the LED, the 22 mA signal, and the alarm contact.

## **Configuration** Limit function Relay 1

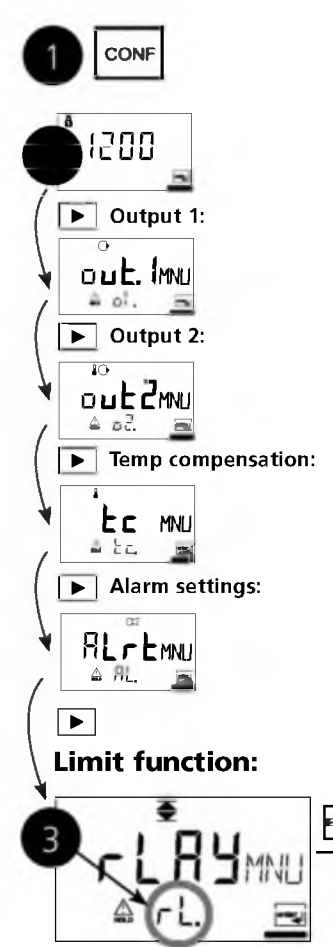

- 1 Press CONF key.
- 2 Enter mode code **1200**.
- 3 Select **Limit function** menu group using arrow keys. All items of this menu group are indicated by the code "rL."
- 4 Press **ENTER** to select menu, edit with arrow keys (see Pg 47). Confirm (and proceed) with **ENTER**.
- 5 End: Press CONF, then ENTER.

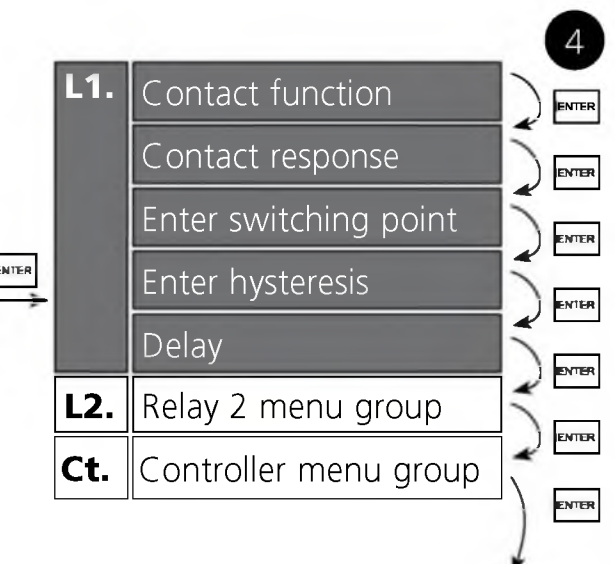

5

ENTER

CONF

| Code | Display             | Action                                                                                                    | Choices                            |
|------|---------------------|----------------------------------------------------------------------------------------------------|------------------------------------|
| rL.  |                     | Use of relays:<br>Limit function (LiMIT)<br>Controller (CtROL)<br>Select with ➤ key,<br>proceed with ENTER<br>Note:<br>Selecting CtROL leads to                     | <b>LiMIT</b><br>(LiMit<br>CtROL)   |
| L1.  | LO<br>LI. Fri       | Controller menu group <b>Ct.</b> .<br>For limit 1 function,<br>see Pg 49. Select with ▶ key,<br>proceed with <b>ENTER.</b>                                          | LO<br>(Hi)                         |
|      | ► N/E<br>▲ LI. Eype | Limit 1 contact response<br>N/O: normally open contact<br>N/C: normally closed contact<br>Select with ► key.<br>Proceed with <b>ENTER</b>                           | <b>N/O</b><br>(NO<br>N/C)          |
|      |                     | Limit 1 switching point<br>Select with ▶ key, edit number<br>with ▲ key. Proceed with <b>ENTER</b>                                                                  | <b>000.0 mS</b><br>(xxxx)          |
|      |                     | Limit 1 hysteresis<br>Select with ▶ key, edit number<br>with ▲ key. Proceed with ENTER                                                                              | <b>001.0 mS</b><br>(xxxx)          |
|      |                     | Limit 1 delay<br>The contact is activated with<br>delay (deactivated without delay)<br>Select with ► key,<br>edit number with ► key.<br>Proceed with <b>ENTER</b> . | <b>0010 sec</b><br>(0<br>9999 sec) |

## **Configuration** Limit function Relay 2

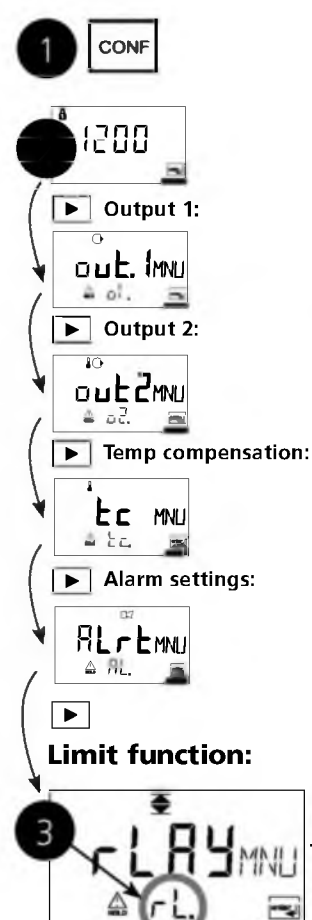

- 1 Press CONF key.
- 2 Enter mode code **1200**.
- 3 Select **Limit function** menu group using arrow keys. All items of this menu group are indicated by the code "rL."
- 4 Press **ENTER** to select menu, edit with arrow keys (see Pg 49). Confirm (and proceed) with **ENTER**.
- 5 End: Press **CONF**, then **ENTER**.

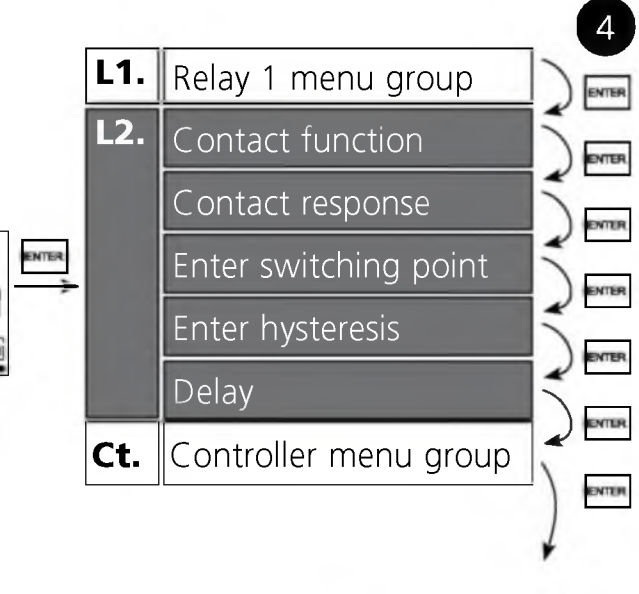

ENTER

CONF

| Code | Display             | Action                                                                                                    | Choices                            |
|------|---------------------|----------------------------------------------------------------------------------------------------|------------------------------------|
| L2.  |                     | For limit 2 function, see Fig.<br>below. Select with ▶ key,<br>proceed with <b>ENTER</b>                                                                | Hi<br>(Lo)                         |
|      | N/E<br>▲ L2. ŁŸPiej | Limit 2 contact response<br>N/O: normally open contact<br>N/C: normally closed contact<br>Select with ► key,<br>proceed with <b>ENTER</b>               | <b>N/O</b><br>(N/O<br>N/C)         |
|      |                     | Limit 2 switching point<br>Select with ▶ key, edit number<br>with ▲ key. Proceed with ENTER                                                             | <b>100.0 mS</b><br>(xxxx mS)       |
|      |                     | Limit 2 hysteresis<br>Select with ▶ key, edit number<br>with ▲ key. Proceed with <b>ENTER</b>                                                           | <b>001.0 mS</b><br>(xxxx mS)       |
|      |                     | Limit 2 delay<br>The contact is activated with<br>delay (deactivated without delay)<br>Select with ► key, edit number<br>with ▲ key. Proceed with ENTER | <b>0010 sec</b><br>(0<br>9999 sec) |

### Limit Lo

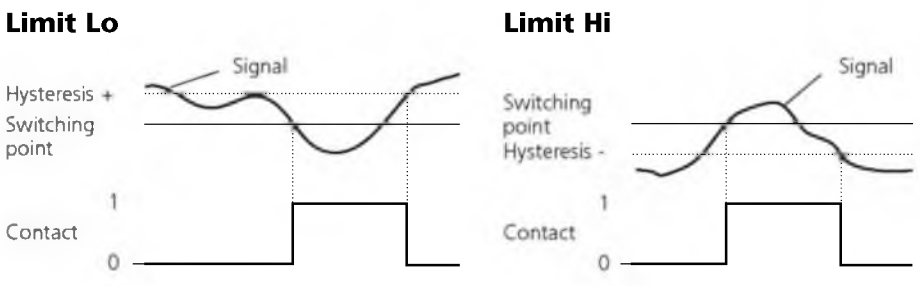

## **Controller functions** PID controller

### **P** controller

Application in integrating systems (e.g. closed tank, batch processes).

### **PI controller**

Application in non-integrating systems (e.g. drains).

## **PID controller**

The additional derivative action compensates for measurement peaks.

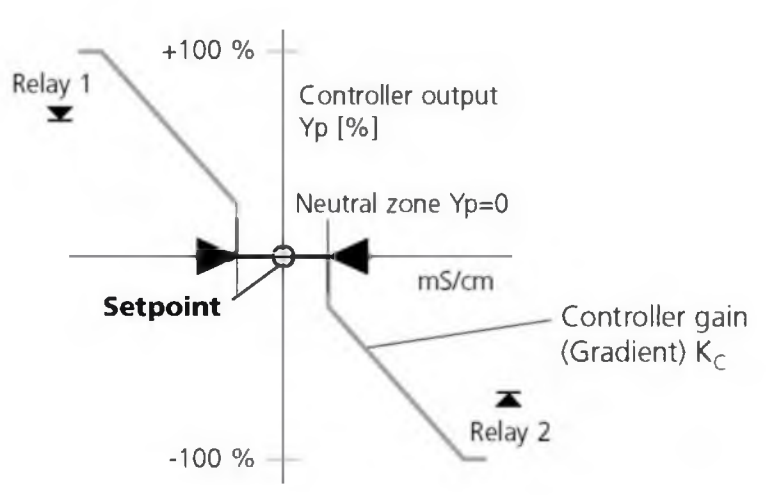

### **Controller characteristic**

### **Controller equations**

Controller output  $Y = Y_P +$ 

 $\frac{1}{T_{R}}\int Y_{P}dt$ 

+ 
$$T_D = \frac{dY_P}{dt}$$

P-action

l action

D action

Proportional action Y<sub>P</sub>

 $Y_{p} = \frac{\text{Setpoint - Meas. value}}{\text{Meas. range}} * K_{C}$ 

| with:          |                     |
|----------------|---------------------|
| Υ <sub>Ρ</sub> | Proportional action |
| T <sub>R</sub> | Reset time [s]      |
| TD             | Rate time [s]       |
| Κ <sub>C</sub> | Controller gain [%] |

## Neutral zone (Y=0)

Tolerated deviation from desired value.

With the setting "1 mS/cm", for example, a deviation of  $\pm$  0.5 mS/cm from the desired value does not activate the controller.

## Proportional action (Gradient K<sub>c</sub> [%])

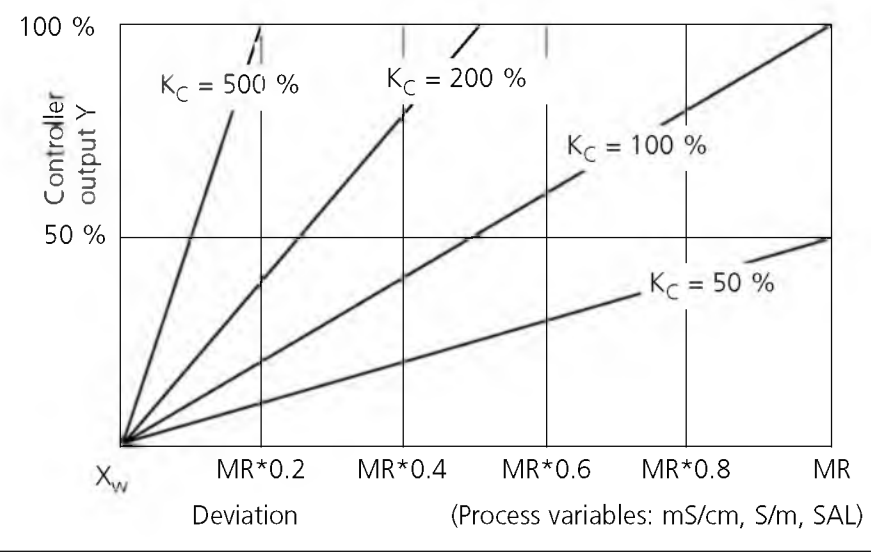

## **Configuration** Controller Setpoint. Neutral zone

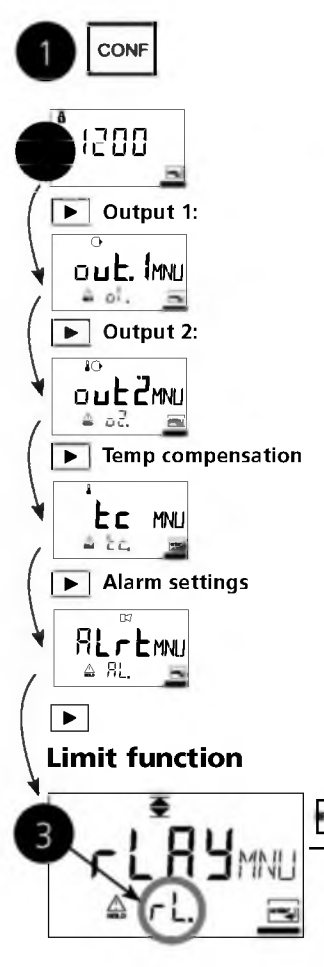

- 1 Press CONF key.
- 2 Enter mode code 1200.
- 3 Select **Limit function** menu group using arrow keys. All items of this menu group are indicated by the code "rL."
- 4 Press **ENTER** to select menu, edit with arrow keys (see Pg 53). Confirm (and proceed) with **ENTER**.
- 5 End: Press CONF, then ENTER.

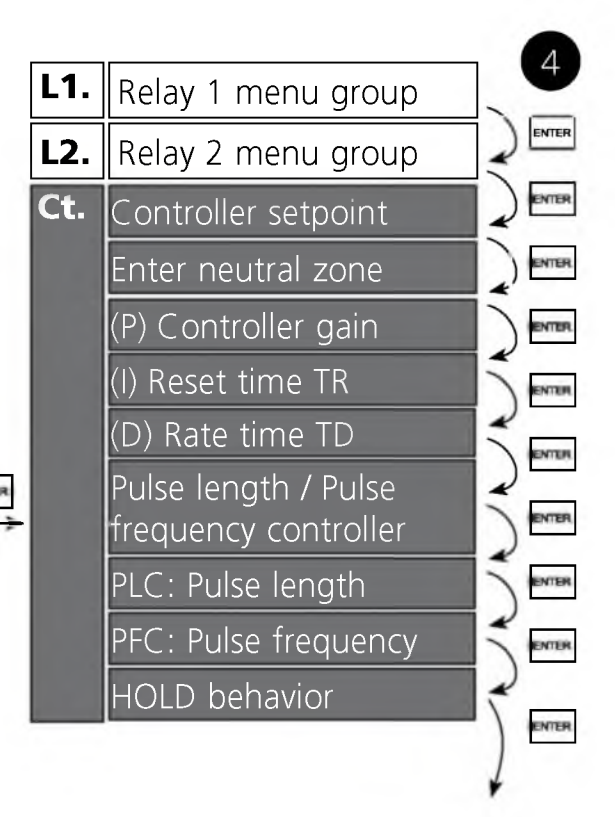

ENTER

CONF

| Code | Display                                         | Action                                                                                                    | Choices                             |
|------|-------------------------------------------------|----------------------------------------------------------------------------------------------------|-------------------------------------|
| Ct.  |                                                 | Setpoint<br>Select with ▶ key, edit number<br>with ▲ key. Proceed with <b>ENTER</b>                                      | <b>050.0 mS</b><br>(xxxx)           |
|      | □ □ <b>□ □ □</b> □ <b>□</b> □ □ □ □ □ □ □ □ □ □ | Neutral zone (dead band)<br>Select with ▶ key, edit number<br>with ▲ key. Proceed with <b>ENTER</b>                      | <b>001.0 mS</b><br>(xxxx)           |
|      |                                                 | Controller: P-action component<br>Select with ▶ key, edit number<br>with ▲ key. Proceed with <b>ENTER</b>                | <b>0100 %</b><br>(xxxx %)           |
|      |                                                 | Controller: I-action component<br>(reset time)<br>Select with ▶ key, edit num-<br>ber with ▲ key. Proceed with           | <b>0000 sec</b><br>(xxxx sec)       |
|      |                                                 | Controller: D-action component<br>(rate time)<br>Select with ▶ key, edit number<br>with ▲ key. Proceed with <b>ENTER</b> | <b>0000 sec</b><br>(xxxx sec)       |
|      |                                                 | Pulse length / Pulse frequency<br>Select with ▶ key.<br>Proceed with <b>ENTER</b>                                        | PLC<br>(PFC)                        |
|      |                                                 | PLC: Pulse length<br>Select with ▶ key, edit number<br>with ▲ key. Proceed with <b>ENTER</b>                             | <b>0010 sec</b><br>(xxxx sec)       |
|      |                                                 | PFC: Pulse frequency<br>Select with ▶ key, edit number<br>with ▲ key. Proceed with <b>ENTER</b>                          | <b>0060/min</b><br>(xxxx /min)      |
|      |                                                 | Behavior during HOLD<br>Select with ▶ key.<br>Proceed with <b>ENTER.</b>                                                 | <b>Y Last</b><br>(Y Off/<br>Y Last) |

## **Controller functions** Pulse length / pulse frequency controller Pulse length controller (PLC)

The pulse length controller is used to operate a valve as an actuator. It switches the contact on for a time that depends on the controller output. The period is constant. A minimum ON time of 0.5 sec is maintained even if the controller output takes corresponding values.

### Output signal (switching contact) of pulse length controller

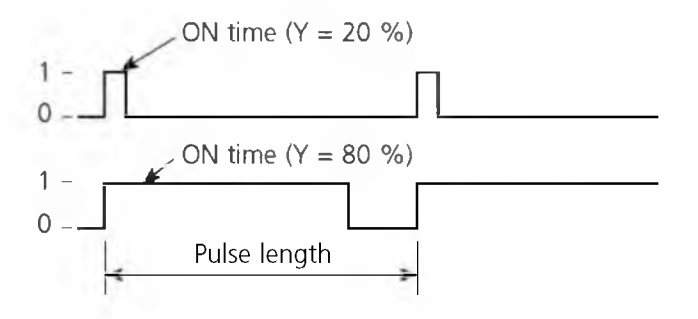

## Pulse frequency controller (PFC)

The pulse frequency controller is used to operate a frequency-controlled actuator (metering pump). It varies the frequency with which the contacts are switched on. The maximum pulse frequency [pulses/min] can be defined. It depends on the actuator.

The Contact ON time is constant. It is automatically calculated from the user-defined maximum pulse frequency.

# Output signal (switching contact) of pulse frequency controller

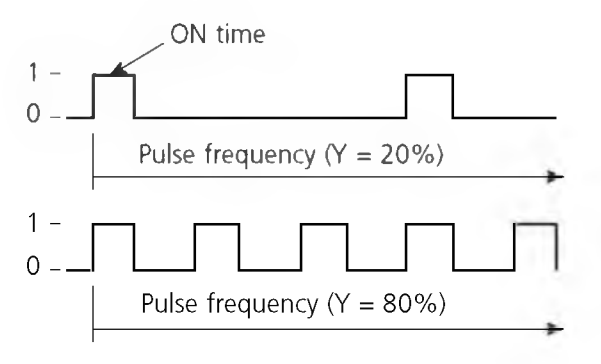

## **Protective wiring of relay outputs**

### Protective wiring of relay contacts

Relay contacts are subjected to electrical erosion. Especially with inductive and capacitive loads, the service life of the contacts will be reduced. For suppression of sparks and arcing, components such as RC combinations, nonlinear resistors, series resistors and diodes should be used.

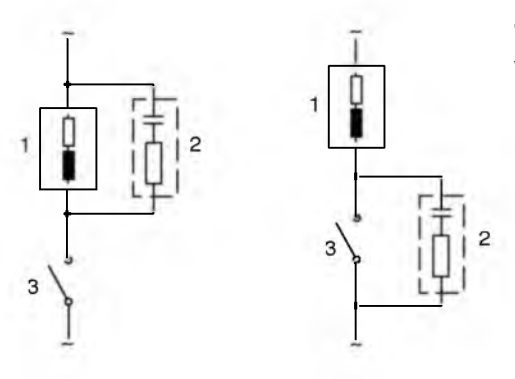

# Typical AC applications with inductive load

- 1 Load
- 2 RC combination, e.g. RIFA PMR 209 Typical RC combinations for 230 V AC: Capacitor 0.1 μF / 630 V Resistor 100 ohms / 1 W
- 3 Contact

### Typical protective wiring measures

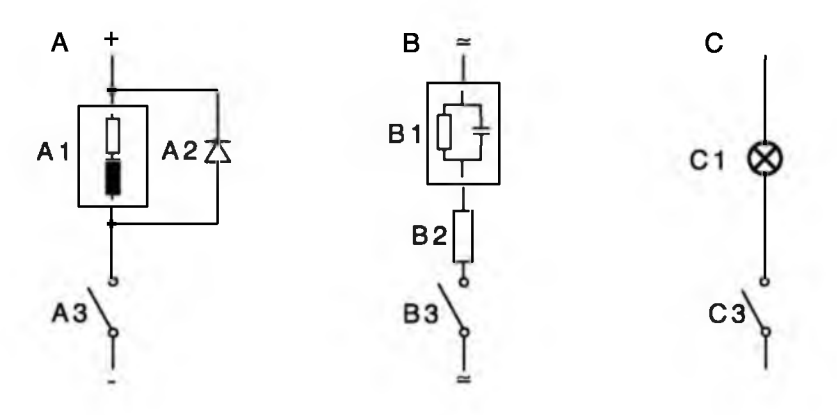

- A: DC application with inductive load
- B: AC/DC applications with capacitive load
- C: Connection of incandescent lamps
- A1 Inductive load
- A2 Free-wheeling diode, e.g. 1N4007 (Observe polarity)
- A3 Contact
- B1 Capacitive load
- B2 Resistor, e.g. 8 ohms/1 W at 24 V / 0.3 A
- B3 Contact
- C1 Incandescent lamp, max 60 W / 230 V, 30 W / 115 V
- C3 Contact

### Warning!

# Make sure that the maximum ratings of the relay contacts are not exceeded even during switching!

## **Configuration** Controlling a rinsing probe or signaling parameter set 2

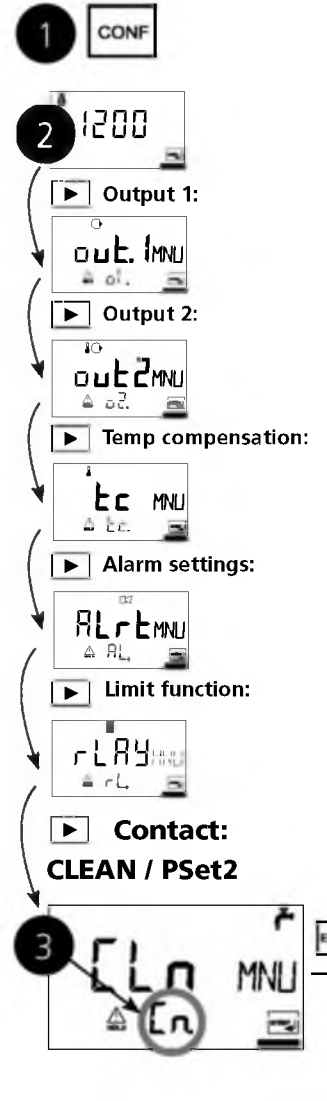

- 1 Press **conf** key.
- 2 Enter mode code **1200**.
- 3 Select **Contact CLEAN / PSet2** menu using arrow keys. All items of this menu group are indicated by the code "Cln."
- 4 Press **enter** to select menu, edit with arrow keys (see Pg 59).

Confirm (and proceed) with **enter**.

5 End: Press conf, then enter.

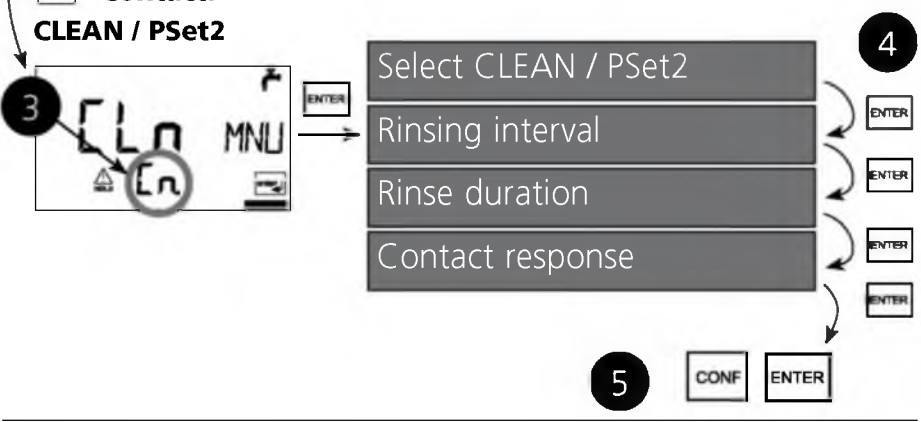

| Code  | Display                  | Action                                                                                                    | Choices                                                       |
|-------|--------------------------|----------------------------------------------------------------------------------------------------|---------------------------------------------------------------|
| Cn.   | דו ח5Ε<br>≏ נת5גנז⊴<br>↓ | Function selection*:<br>Control of rinsing probe (rinse)<br>Signaling selected parameter set<br>2<br>Select with ▶, proceed with<br><b>enter</b> | <b>rinse</b><br>(rinse /<br>PSet2)<br>For PSet2:<br>see Pg 60 |
| rinse | ©₽<br>                   | Rinsing interval *<br>Select with ▶, edit number with<br>▲, proceed with <b>enter</b>                                                            | <b>000.0 h</b><br>(xxx.x h)                                   |
|       |                          | Rinse duration *<br>Select with ▶, edit number with<br>▲, proceed with <b>enter</b> .                                                            | <b>0060 sec</b><br>(xxxx sec)                                 |
|       | ۳<br>N/E<br>۵ [n type    | Contact response*<br>N/O: normally open contact<br>N/C: normally closed contact<br>Select with ▶, proceed with<br><b>enter</b>                   | <b>N/O</b><br>(N/O<br>NC)                                     |

\* These parameters are only edited in parameter set 1. They are valid for both parameter sets.

### Controlling a rinsing probe

The "Clean" contact can be used to connect a simple rinsing probe. Rinse time and rinsing interval are defined during configuration. Contact response can be set as N/O, N/C.

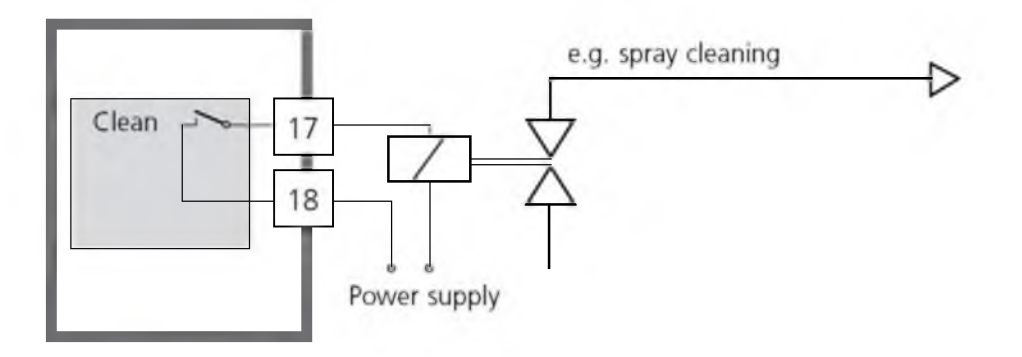

### Signaling parameter set 2

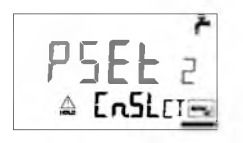

Depending on the selected parameter set, **PSEL** 2 the relay is active or inactive. The signal can ▲ **Ensl**time be used for superordinated process control systems.

> Parameter set 2 is indicated by "88" in the upper left corner of the display.

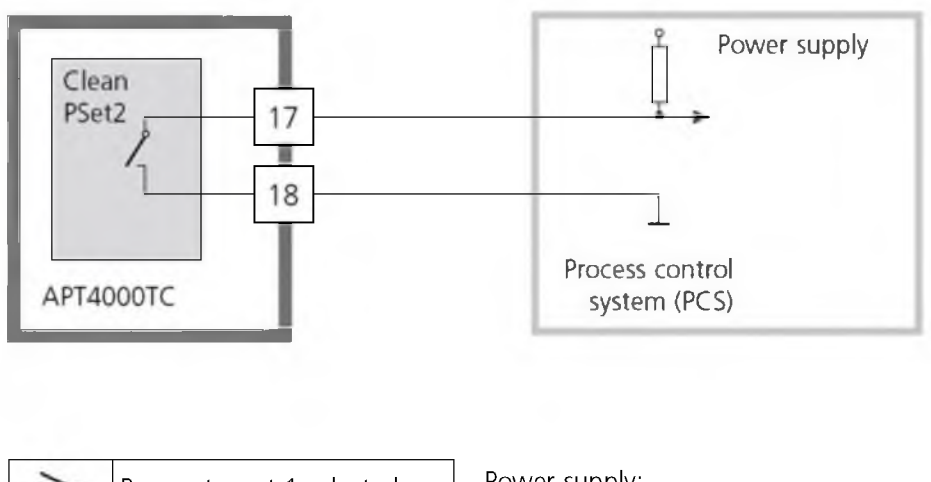

| 1 | Parameter set 1 selected | Power supply:<br>AC < 250 V (< 2.0.4) < 750 |
|---|--------------------------|---------------------------------------------|
| Å | Parameter set 2 selected | DC< 30 V / < 3 A / < 90 W                   |

/ < 3 A / < 750 VA

# Selecting parameter set 1/2

### Manually or via a signal at the Control input

| Display                                                                            | Action                                                                                                    | Choices                                                               |
|------------------------------------------------------------------------------------|----------------------------------------------------------------------------------------------------|-----------------------------------------------------------------------|
| After correct input a<br>welcome text (CONF)<br>is displayed for<br>approx. 3 sec. | Select parameter set.<br>Press <b>conf</b> , enter code 7654.<br>Select with ▶ key, edit number with ▲<br>key, proceed with <b>enter</b> .<br>Wrong settings change the measurement<br>properties! If an invalid code is entered, the<br>device returns to measuring mode.                                                                             |                                                                       |
| - 1- MAN<br>▲ PAr →<br>A PAr →<br>ELr EXT<br>▲ PAr →                               | <ul> <li>Select:</li> <li>Parameter set 1 (MAN)</li> <li>Parameter set 2 (MAN)</li> <li>Automatic switchover via<br/>Control input (Ctr-EXT)</li> <li>Select with ▶, proceed with enter</li> </ul>                                                                                                    | -1-<br>(-1- MAN<br>-2-MAN<br>Ctr-EXT)<br>Ctr-EXT:<br>see next<br>page |
|                                                                                    | With <b>-1-</b> or <b>-2-</b> selected:<br>Since the complete device configuration<br>is changed in one step, there is a secu-<br>rity prompt (No/Yes).<br><b>Note:</b><br>When pressing <b>enter</b> directly, the<br>selection is not stored.<br>Activation of parameter set 2 is indi-<br>cated by "88" in the upper left corner<br>of the display. |                                                                       |

| Display | Action                                                                                                    | Choices |
|---------|----------------------------------------------------------------------------------------------------|---------|
|         | With Control input <b>Ctr-EXT</b> selected:<br>You can switch between the parameter<br>sets by applying an external signal to<br>the Control input see below. |         |

### External switchover of parameter sets

The parameter set can be selected from outside by sending a signal to the Control input (e.g. from the process control system). To do so, **Ctr-EXT** is set during configuration.

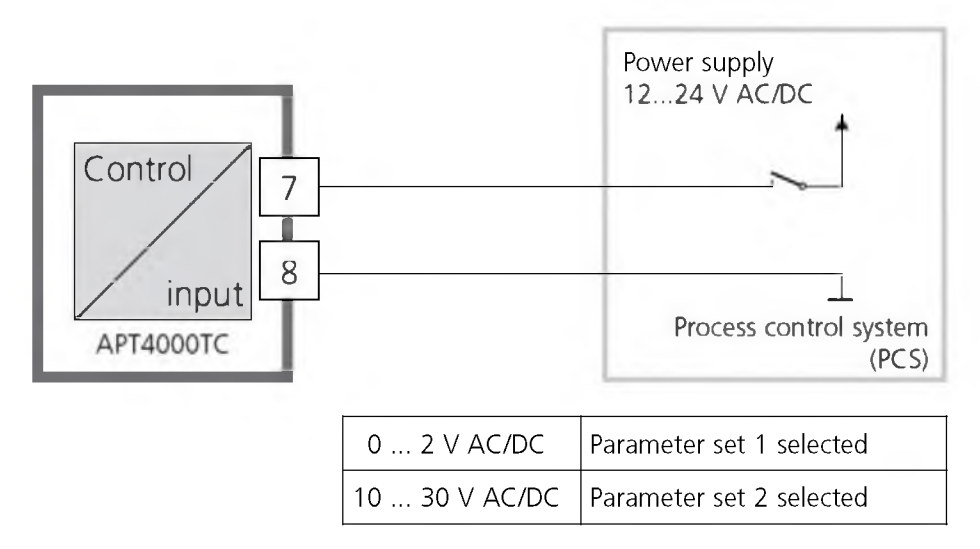

### Note:

Parameter set 2 is indicated by "88" in the upper left corner of the display.

### **Default settings of parameter sets**

Two complete parameter sets are stored in the EEPROM. As delivered, the two sets are identical but can be edited.

### Note:

Fill in your configuration data on the following pages.

| Code Parameter          | Default setting | Code Parameter         | Default setting |
|-------------------------|-----------------|------------------------|-----------------|
| o1. Sensor selection *  | 5000 TC         | rL. Relay function     | Limit           |
| ol. Process Variable    | 000.0 mS        | L1. Contact function   | LO              |
| of. Conc solution       | -01-            | LI Contact response    | N/O             |
| o1. 0/4-20 mA           | 4-20 mA         | L1. Switching point    | 000.0 mS        |
| o1. Characteristic      | LIN             | L1. Hysteresis         | 001.0 mS        |
| o1. Current start (LIN) | 000.0 mS        | L1. Delay              | 0010 s          |
| o1. Current end (LIN)   | 100.0 mS        | L2. Contact function   | Hi              |
| o1. Current start (LOG) | 0.1 mS          | L2. Contact response   | N/O             |
| o1. Current end (LOG)   | 100 mS          | L2. Switching point    | 100.0 mS        |
| o1. Filter time         | 0 s             | L2. Hysteresis         | 001.0 mS        |
| o1. 22mA signal         | OFF             | L2. Delay              | 0010 s          |
| o1. Hold behavior       | Last            | Ct. Setpoint           | 050.0 mS        |
| o1. Fix current         | 021.0 mA        | Ct. Neutral zone       | 001.0 mS        |
| o2. Unit °C / °F        | °C              | Ct. P action           | 0100 %          |
| o2. 0/420mA             | 4-20 mA         | Ct. I action           | 0000 s          |
| o2. Current start       | 000.0 °C        | Ct. D action           | 0000 s          |
| o2. Current end         | 100.0 °C        | Ct. PLC/PFC controller | PLC             |
| o2. Filter time         | 0 s             | Ct. Pulse length       | 0010 s          |
| o2. 22mA signal         | OFF             | Ct. Pulse frequency    | 0060 /min       |
| o2. Hold behavior       | Last            | Ct. Hold behavior      | Last            |
| o2. Fix current         | 021.0 mA        | Cn. Rinse/ PSet2 *     | rinse           |
| tc. Temp compensation   | OFF             | Cn. Rinsing interval * | 000.0 h         |
| tc. Temp coefficient    | 02.00%/K        | Cn. Rinse duration *   | 0060 s          |
| AL. Sensocheck          | OFF             | Cn. Contact response   | * N/O           |
| AL. Alarm delay         | 0010 s          |                        |                 |
| AL. LED Hold            | OFF             |                        |                 |

## Parameter set - individual settings

| Code Parameter                                                                                                    | <b>Setting</b><br>P1 (conf 1200) | P2 (conf 1288) |
|----------------------------------------------------------------------------------------------------|----------------------------------|----------------|
| <ul> <li>o1. Sensor selection</li> <li>o1. Process variable</li> <li>o1. Solution (Conc)</li> <li>o1. 0/4-20 mA</li> <li>o1. Characteristic (LIN/LOG)</li> <li>o1. Current start</li> <li>o1. Current end</li> <li>o1. Filter time</li> <li>o1. 22 mA signal</li> <li>o1. Hold behavior</li> <li>o1. Fix current</li> </ul> |                                  | *              |
| o2. Unit °C / °F<br>o2. 0/420 mA<br>o2. Current start<br>o2. Current end<br>o2. Filter time<br>o2. 22mA signal<br>o2. Hold behavior<br>o2. Fix current                                                                                                    |                                  |                |
| tc. Temperature compensation tc. Temperature coefficient                                                                                                    |                                  |                |
| AL. Sensocheck<br>AL. Alarm delay<br>AL. LED Hold                                                                                                    |                                  |                |

### **Code Parameter** Setting P1 (conf 1200) P2 (conf 1288) rL. Relay function L1. Contact function L1. Contact response L1. Switching point L1. Hysteresis L1. Delay L2. Contact function L2. Contact response L2. Switching point L2. Hysteresis L2. Delay Ct. Setpoint Ct. Neutral zone Ct. P action Ct. Laction Ct. D action Ct. PLC/PFC controller Ct. Pulse length Ct. Pulse frequency Ct. Hold behavior Cn Rinse / PSet2\* Cn Rinsing interval\* Cn Rinse duration\* \* Cn Contact response\* \*

\* These parameters are only edited in parameter set 1. They are valid for both parameter sets.

# Calibration

Calibration adjusts the device to the sensor.

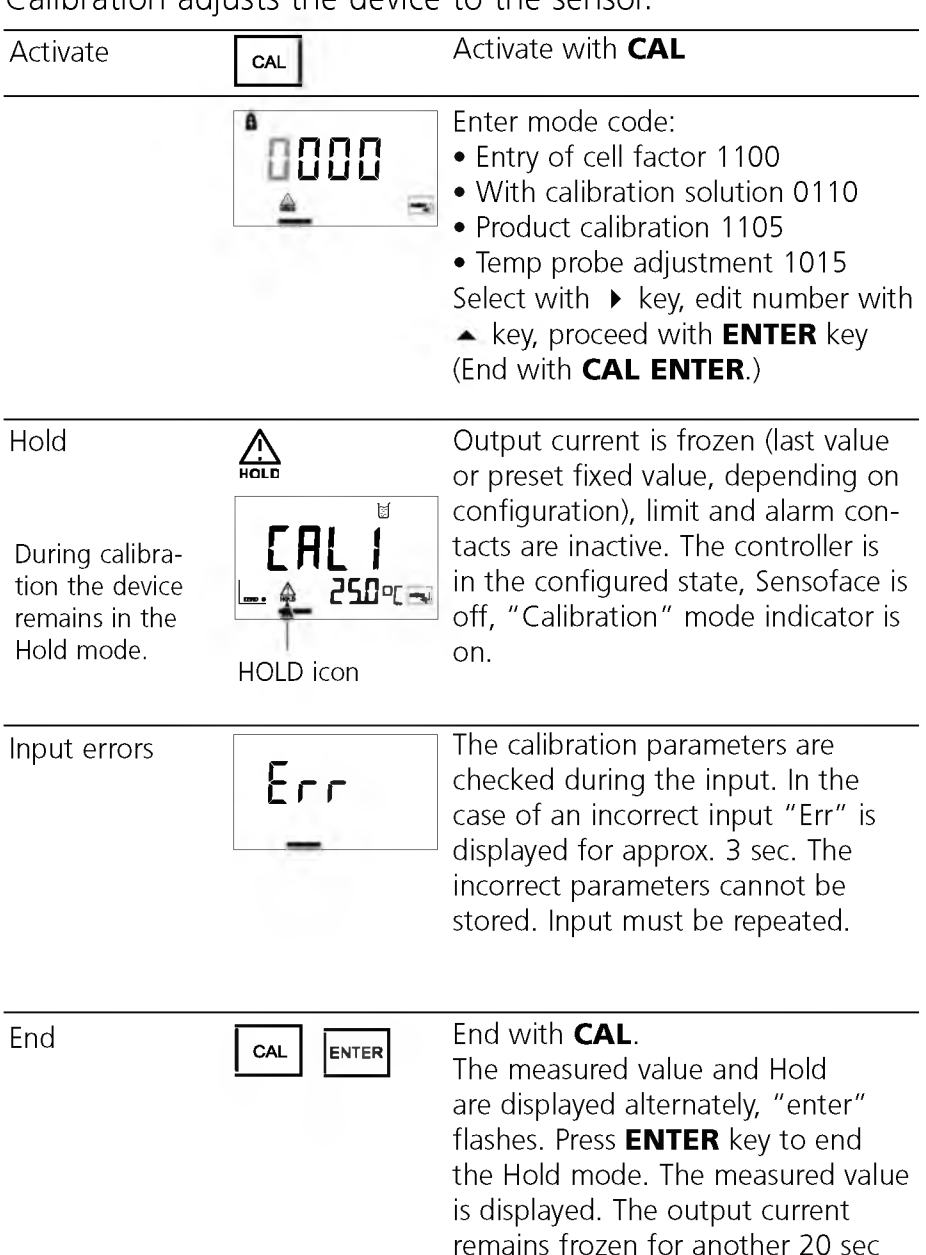

(HOLD icon on, "hourglass" flashes).

### Information on calibration

Calibration can be performed by:

- Entry of cell factor
- Determining the cell factor with a known calibration solution taking account of the temperature
- Product calibration
- Zero calibration in air or with calibration solution
- Temperature probe adjustment

### NOTICE

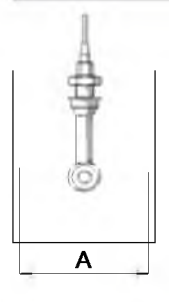

If measurements are taken in containers with A < 110 mm, be sure to choose a container with the same cross-section and the same material (metal/plastic) for calibration.

## NOTICE

- All calibration procedures must be performed by trained personnel. Incorrectly set parameters may go unnoticed, but change the measuring properties.
- When another sensor is used, its sensor data (cell factor, transfer ratio, measuring frequency, temperature probe) must be entered in the configuration menu before calibration.
- Each time a new sensor is connected, the device must be calibrated.

## Calibration by input of cell factor

Input of cell factor with simultaneous display of conductivity and temperature (without temperature compensation)

| Display                 | Action                                                                                                    | Remark                                                                                      |
|-------------------------|----------------------------------------------------------------------------------------------------|---------------------------------------------------------------------------------------------|
|                         | Press <b>CAL</b> key, enter code<br>1100<br>Select with ➤ key,<br>edit number with ➤ key,<br>proceed with <b>ENTER.</b>                                                                                    | If an invalid code is<br>entered, the device<br>returns to measur-<br>ing mode.             |
|                         | Ready for calibration<br>Remove and clean sensor                                                                                                    | Display (3 sec)<br>Device in Hold<br>mode, measured<br>value frozen.<br>Sensoface inactive. |
| ©_ 1980 c<br>∑ ≜ Ю13#5≂ | Enter cell factor:<br>Select with ► key,<br>edit number with ▲ key.<br>Conductivity and temperature<br>are alternately displayed during<br>the input (lower display).<br>Confirm entry with <b>ENTER</b> . |                                                                                             |
|                         |                                                                                                    |                                                                                             |
|                         | The entered cell factor and zero point are displayed.<br>Confirm with <b>ENTER</b> .                                                                                                    |                                                                                             |

| Display | Action                                                                                                    | Remark                                                                                      |
|---------|----------------------------------------------------------------------------------------------------|---------------------------------------------------------------------------------------------|
|         | Conductivity and temperature<br>are displayed.<br>The measured value is shown<br>in the main display alternately<br>with "Hold"; "enter" flashes.<br>Press <b>ENTER</b> to end calibration. | After end of cali-<br>bration, the outputs<br>remain in Hold<br>mode for approx.<br>20 sec. |

### Calibration with calibration solution

Be sure to use known calibration solutions and the respective temperature-corrected conductivity values (see Appendix: Calibration solutions). During the calibration procedure the temperature should be kept constant.

| Display      | Action                                                                                                    | Remark                                                                                                    |
|--------------|----------------------------------------------------------------------------------------------------|----------------------------------------------------------------------------------------------------|
|              | Press <b>CAL</b> key, enter code<br>0110<br>Select with ➤ key, edit<br>number with ➤ key,<br>proceed with <b>ENTER</b> .                                                                                                    | If an invalid code is<br>entered, the device<br>returns to measur-<br>ing mode.                                                               |
| EAL<br>A Sol | Ready for calibration<br>Remove and clean sensor                                                                                                    | Display (3 sec)<br>Device in Hold<br>mode, measured<br>value frozen.<br>Sensoface inactive.                                                   |
|              | Immerse sensor in calibration<br>solution.<br>Enter the temperature-<br>corrected conductivity value of<br>the calibration solution:<br>Select with ▶ key,<br>edit number with ▲ key.<br>Cell factor and temperature<br>are alternately displayed in the<br>lower display.<br>Confirm entry with <b>ENTER</b> . | When there has<br>not been an entry<br>for 6 sec, the lower<br>display alternately<br>shows the conduc-<br>tivity and tempera-<br>ture value. |
| Display                   | Action                                                                                                    | Remark                                                                                      |  |  |  |
|---------------------------|----------------------------------------------------------------------------------------------------|---------------------------------------------------------------------------------------------|--|--|--|
| ©] (980 c<br>≤ 4 00 13.5€ | The determined cell factor and zero point are displayed.<br>Confirm cell factor with <b>ENTER</b> .                                                                                              |                                                                                             |  |  |  |
|                           | Conductivity and temperature<br>are displayed.<br>The measured value is shown<br>in the main display alternately<br>with "Hold"; "enter" flashes.<br>Press <b>ENTER</b> to end calibra-<br>tion. | After end of cali-<br>bration, the outputs<br>remain in Hold<br>mode for approx.<br>20 sec. |  |  |  |

### **Product calibration**

Calibration by sampling

The measurement process is only interrupted briefly. During product calibration the sensor remains in the process. Calibration is without TC correction!

**Procedure:** During sampling the currently measured value is stored in the device. The device immediately returns to measuring mode. The calibration mode indicator flashes and reminds you that calibration has not been terminated. The sample is measured in the lab or directly on the site using a portable meter. The measured sample value is then entered in the device. The new cell factor is calculated from these two values.

If the sample is invalid, you can take over the value stored during sampling. In that case the old calibration values are stored. Afterwards, you can start a new product calibration.

| Display | Action                                                                                                    | Remark                                                                          |  |  |  |
|---------|----------------------------------------------------------------------------------------------------|---------------------------------------------------------------------------------|--|--|--|
|         | Product calibration step 1:<br>Press CAL key, enter code<br>1105. (Press → key to select<br>position, enter number using →<br>key, confirm with ENTER.) | If an invalid code is<br>entered, the device<br>returns to measur-<br>ing mode. |  |  |  |
|         |                                                                                                    | Display<br>(approx. 3 sec)                                                      |  |  |  |
|         | Take sample and store value.<br>Proceed with <b>ENTER</b>                                                                                               | Now the sample<br>can be measured in<br>the lab.                                |  |  |  |

| Display                             | Action                                                                                                    | Remark                                                                                                    |  |  |  |
|-------------------------------------|----------------------------------------------------------------------------------------------------|----------------------------------------------------------------------------------------------------|--|--|--|
| <b>1.390</b> ,"5<br>28.38° <u>–</u> | Measuring mode:<br>From the flashing CAL mode<br>indicator you see that sample<br>calibration has not been termi-<br>nated.                                    | Until the sample<br>value is deter-<br>mined and can be<br>entered, the device<br>is in measuring<br>mode. |  |  |  |
|                                     | <b>Product calibration step 2:</b><br>When the sample value has<br>been determined, call up the<br>product calibration once more<br>( <b>CAL</b> , code 1105). | Display<br>(approx. 3 sec)                                                                                 |  |  |  |
|                                     | Enter sample value. The new cell factor is calculated.<br>Confirm with <b>ENTER</b> .                                                                          |                                                                                                    |  |  |  |
|                                     | The new cell factor and zero point are displayed.<br>Confirm with <b>ENTER</b> .                                                                               | New calibration:<br>Press <b>CAL</b> .                                                                     |  |  |  |
|                                     | The measured value is shown<br>in the main display alternately<br>with "Hold". "enter" flashes.<br>End with <b>ENTER</b> .                                     | After end of cali-<br>bration, the out-<br>puts remain in Hold<br>mode for approx.<br>20 sec.              |  |  |  |

### Zero calibration in air

| Display | Action                                                                                                    | Remark                                                                                                    |  |  |  |
|---------|----------------------------------------------------------------------------------------------------|----------------------------------------------------------------------------------------------------|--|--|--|
|         | Press <b>CAL</b> key, enter code<br>1001.<br>Select with ▶ key,<br>edit number with ▲ key,<br>proceed with <b>ENTER.</b>                                                                                                    | The device is in the<br>Hold mode.<br>If an invalid code is<br>entered, the device<br>returns to measur-<br>ing mode.                         |  |  |  |
|         | Ready for calibration<br>Remove and clean sensor.<br>(Sensor must be dry!)                                                                                                    | Display (3 sec)                                                                                                    |  |  |  |
|         | Modify the zero point until<br>zero is displayed as conductivity<br>value in the lower display.<br>Select with ▶ key,<br>edit number with ▲ key.<br>If required, change the sign of<br>the zero point.<br>Press <b>ENTER</b> to confirm the<br>zero point. | When there has<br>not been an entry<br>for 6 sec, the lower<br>display alternately<br>shows the conduc-<br>tivity and tempera-<br>ture value. |  |  |  |

| Display | Action                                                                                                    | Remark                                                                                        |  |  |  |
|---------|----------------------------------------------------------------------------------------------------|-----------------------------------------------------------------------------------------------|--|--|--|
|         | The cell factor and zero point<br>are displayed.<br>Press <b>ENTER</b> to confirm the<br>calibration data.<br>Conductivity and temperature<br>are displayed.<br>Place sensor in process. |                                                                                               |  |  |  |
|         | The measured value is shown<br>in the main display alternately<br>with "Hold"; "enter" flashes.<br>End calibration with<br><b>ENTER</b> .                                                | After end of cali-<br>bration, the out-<br>puts remain in Hold<br>mode for approx.<br>20 sec. |  |  |  |

### Zero calibration with calibration solution

Calibration solution with low conductivity

| Display | Action                                                                                                    | Remark                                                                                                    |  |  |  |
|---------|----------------------------------------------------------------------------------------------------|----------------------------------------------------------------------------------------------------|--|--|--|
|         | Press <b>CAL</b> key, enter code<br>1001.<br>Select with ▶ key,<br>edit number with ▲ key,<br>proceed with <b>ENTER</b> .                                                                                  | The device is in the<br>Hold mode.<br>If an invalid code is<br>entered, the device<br>returns to measur-<br>ing mode.                         |  |  |  |
|         | Ready for calibration<br>Remove and clean sensor                                                                                                    | Display (3 sec)                                                                                                    |  |  |  |
|         | Immerse sensor in calibration<br>solution.<br>Modify the value until the<br>lower display shows the<br>conductivity value of the<br>calibration solution.<br>Press <b>ENTER</b> to confirm<br>calibration. | When there has<br>not been an entry<br>for 6 sec, the lower<br>display alternately<br>shows the conduc-<br>tivity and tempera-<br>ture value. |  |  |  |
|         | The cell factor and zero point<br>are displayed.<br>Press <b>ENTER</b> to confirm the<br>calibration data.                                                                                                 |                                                                                                    |  |  |  |

| Display | Action                                                                                                    | Remark                                                                                      |  |  |
|---------|----------------------------------------------------------------------------------------------------|---------------------------------------------------------------------------------------------|--|--|
|         | Conductivity and temperature<br>are displayed.<br>Remove the sensor from the<br>calibration solution and clean it.<br>Place sensor in process. |                                                                                             |  |  |
|         | The measured value is shown<br>in the main display alternately<br>with "Hold". "enter" flashes.<br>End calibration with<br><b>ENTER</b> .      | After end of calibra-<br>tion, the outputs<br>remain in Hold<br>mode for approx.<br>20 sec. |  |  |

# **Temperature probe adjustment**

| Display                                 | Action                                                                                                    | Remark                                                                                                    |  |  |  |
|-----------------------------------------|----------------------------------------------------------------------------------------------------|----------------------------------------------------------------------------------------------------|--|--|--|
|                                         | Activate calibration<br>(Press <b>CAL</b> ,<br>enter 1015)<br>Select with ➤ key,<br>edit number with ➤ key,<br>proceed with <b>ENTER</b> .                                                                                                    | Wrong settings<br>change the measure-<br>ment properties!<br>If an invalid code is<br>entered, the device<br>returns to measuring<br>mode. |  |  |  |
|                                         | Ready for calibration                                                                                                    | Display (approx. 3 sec)<br>The device is in the<br>Hold mode.                                                                              |  |  |  |
| ່ <b>2 5. ¦</b> ດເ<br><u>ດ</u> 2 ເມື່ອງ | Measure the temperature of<br>the process medium using an<br>external thermometer. Enter<br>measured temperature value:<br>Select with ➤ key,<br>edit number with ▲ key,<br>proceed with <b>ENTER</b> .<br>End adjustment with <b>ENTER</b> .<br>HOLD will be deactivated<br>after 20 sec. | Default:<br>Value of secondary<br>display.                                                                                                 |  |  |  |

## Measurement

| Display                   | Remark                                                                                                    |
|---------------------------|----------------------------------------------------------------------------------------------------|
| <b>.390</b> ,₅<br>252°⊂ ≈ | In the measuring mode the main display shows the configured process variable (conductivity [mS/cm, S/m] or resistivity [M $\Omega$ ·cm] or concentration [% by wt] or salinity [SAL]) and the lower display the temperature. During calibration you can return to measuring mode by pressing the <b>CAL</b> key, during configuration by pressing <b>CONF</b> , then <b>ENTER</b> . |

# Diagnostics functions

| Display              | Remark                                                                                                    |
|----------------------|----------------------------------------------------------------------------------------------------|
| Rm 5.6 1             | <b>Display of output currents</b><br>Press <b>ENTER</b> while in measuring mode.<br>The current at output 1 is shown in the main display,<br>the current at output 2 in the secondary display.<br>After 5 sec the device returns to measuring mode.                                                                                                    |
| ©02.150 c<br>©013.50 | <b>Display of calibration data</b><br>(Cal Info) Press CAL while in measuring mode and<br>confirm code 0000. The current cell factor is shown<br>in the main display, the zero point in the secondary<br>display. After 20 sec the device returns to measuring<br>mode. (Immediate return at pressing ENTER.)                                                                                                    |
|                      | <b>Sensor monitor for validation</b><br>of sensor and complete measured-value process-<br>ing. Loop a defined sensing resistor (e.g. $R = 100 \Omega$ )<br>through the sensor as shown in the figure.<br>Press the <b>CONF</b> key and enter code 2222.<br>The sensor monitor displays the directly measured<br>resistance and the temperature. If there is a signifi-<br>cant difference between resistor value and display,<br>the sensor and its transmission behavior should be<br>checked. Press <b>ENTER</b> to return to measurement.<br><b>Caution:</b> The device does not automatically go to<br>Hold mode. |
| ErrBe                | <b>Display of last error message</b><br>(Error Info)<br>Press CONF while in measuring mode and confirm<br>code 0000. The last error message is displayed for<br>approx. 20 sec.<br>After that the message will be deleted (immediate<br>return to measurement at pressing ENTER).                                                                                                    |

# **Diagnostics functions**

These functions are used for testing the connected peripherals.

| Display                                                                                                    | Remark                                                                                                    |
|----------------------------------------------------------------------------------------------------|----------------------------------------------------------------------------------------------------|
|                                                                                                    | <ul> <li>Specify current at output 1<br/>(current source 1)</li> <li>Press CONF, enter code 5555</li> <li>The current indicated in the main display for output 1 can be edited.</li> <li>Select with ➤ key, edit number with ➤ key, proceed with ENTER. The actually measured current is shown in the secondary display. The device is in the Hold mode. Press ENTER to return to measurement (Hold remains active for another 20 sec).</li> </ul>      |
|                                                                                                    | Specify current at output 2<br>(current source 2)<br>• Press CONF, enter code 5556<br>The current indicated in the main display for output<br>2 can be edited.<br>Select with ▶ key, edit number with ▲ key, proceed<br>with ENTER. The actually measured current is shown<br>in the secondary display. The device is in the Hold<br>mode. Press ENTER to return to measurement.                                                                        |
| LESL<br>COLORI<br>COLORI | Relay test (manual test of contacts)<br>• Press CONF, enter code 5557<br>The relays are frozen. This state is indicated in the<br>display. The 4 digits in the display correspond to the<br>4 relays (as on terminal plate):<br>1st digit: R1<br>2nd digit: R2<br>3rd digit: AL<br>4th digit: CLN<br>Function test using arrow keys – see left column.<br>When exiting the function (ENTER), the relays are<br>set corresponding to the measured value. |

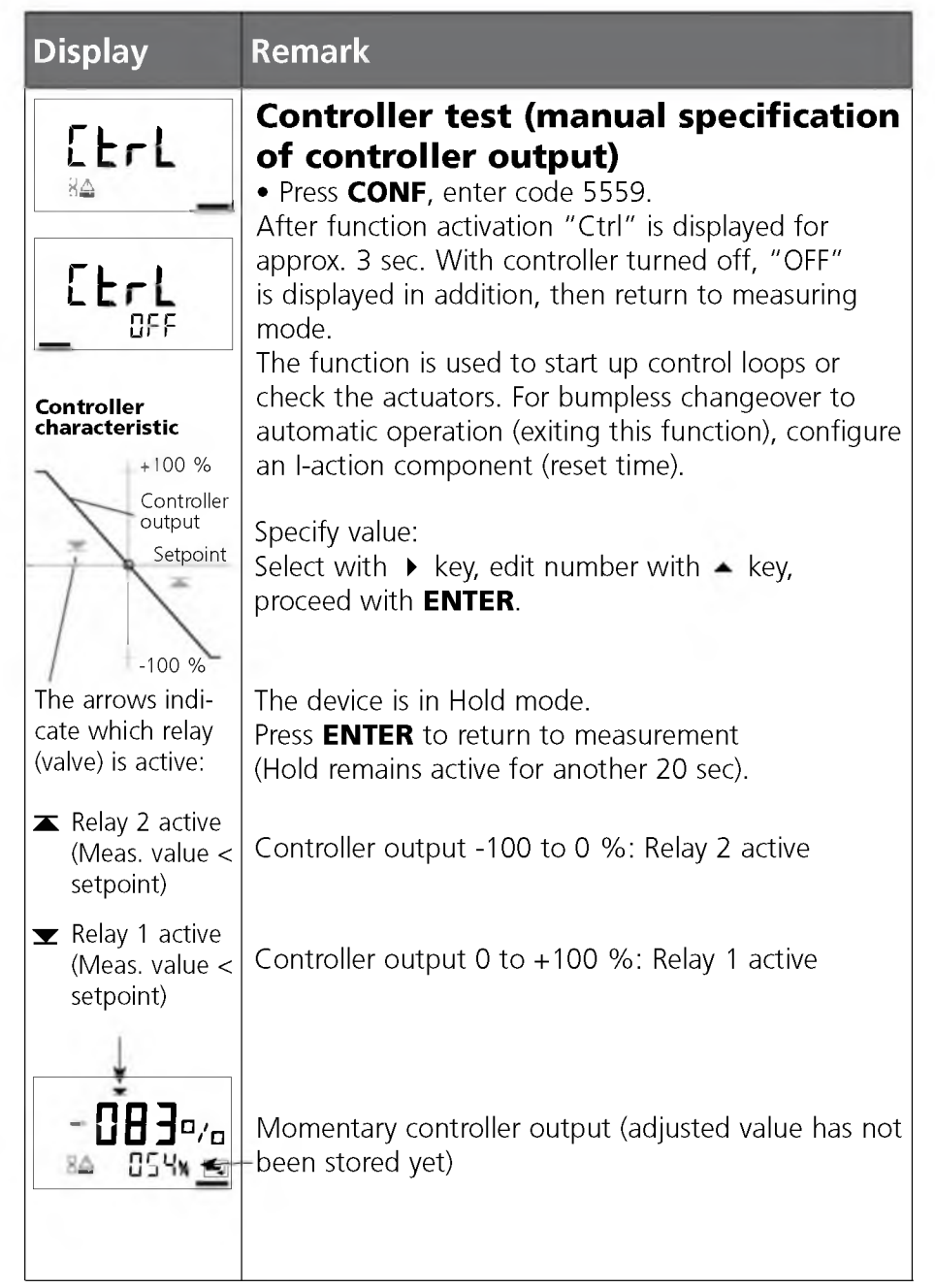

# **Operating states**

| Operating<br>state               | Out 1 | Out 2 | Rel. 1/2<br>Controller | Rel. 1/2<br>Limit value | Cleaning<br>contact | Alarm contact | LED | Time out  |
|----------------------------------|-------|-------|------------------------|-------------------------|---------------------|---------------|-----|-----------|
| Measurement                      |       |       |                        |                         |                     |               |     |           |
| Cal Info<br>(CAL) 0000           |       |       |                        |                         |                     |               |     | 20<br>sec |
| Error Info<br>(CONF) 0000        |       |       |                        |                         |                     |               |     | 20<br>sec |
| Zero point<br>(CAL) 1001         |       |       |                        |                         |                     |               |     |           |
| Calibration<br>(CAL) 1100        |       |       |                        |                         |                     |               |     |           |
| Calibration<br>(CAL) 0110        |       |       |                        |                         |                     |               |     |           |
| Temp adjustment<br>(CAL) 1015    |       |       |                        |                         |                     |               |     |           |
| Product cal 1<br>(CAL) 1105      |       |       |                        |                         |                     |               |     |           |
| Product cal 2<br>(CAL) 1105      |       |       |                        |                         |                     |               |     |           |
| Conf par set 1<br>(CONF) 1200    |       |       |                        |                         |                     |               |     | 20<br>min |
| Conf par set 2<br>(CONF) 1288    |       |       |                        |                         |                     |               |     | 20<br>min |
| Parameter set 1/2<br>(CONF) 7654 |       |       |                        |                         |                     |               |     | 20<br>min |

| Operating<br>state               | Out 1 | Out 2 | Rel. 1/2<br>Controller | Rel. 1/2<br>Limit value | Cleaning<br>contact | Alarm contact | LED | Time out  |
|----------------------------------|-------|-------|------------------------|-------------------------|---------------------|---------------|-----|-----------|
| Sensor monitor<br>(CONF) 2222    |       |       |                        |                         |                     |               |     | 20<br>min |
| Current source 1<br>(CONF) 5555  |       |       |                        |                         |                     |               |     | 20<br>min |
| Current source 2<br>(CONF) 5556  |       |       |                        |                         |                     |               |     | 20<br>min |
| Relay test<br>(CONF) 5557        |       |       |                        |                         |                     |               |     | 20<br>min |
| Manual controller<br>(CONF) 5559 |       |       |                        |                         |                     |               |     | 20<br>min |
| Cleaning function                |       |       |                        |                         |                     |               |     |           |
| HOLD input                       |       |       |                        |                         |                     |               |     |           |

Explanation:

active

as configured (Last/Fix or Last/Off)

# **Error messages (Error codes)**

| Error  | Display                      | Problem<br>Possible causes                                                                                                    | Alarm contact | Red LED | Out 1 (22 mA) | out 2 (22 mA) |
|--------|------------------------------|----------------------------------------------------------------------------------------------------|---------------|---------|---------------|---------------|
| ERR 01 | Measured<br>value<br>flashes | <ul> <li>Sensor</li> <li>Wrong cell factor</li> <li>Measurement range violation</li> <li>SAL &gt; 45 ‰</li> <li>Sensor connection or cable defective</li> </ul>                           | Х             | Х       | Х             |               |
| ERR 02 | Measured<br>value<br>flashes | <b>Unsuitable sensor</b><br>Conductance range > 3000 mS                                                                                                    | х             | Х       | Х             |               |
| ERR 98 | "Conf"<br>flashes            | <b>System error</b><br>Configuration or calibration<br>data defective; completely<br>reconfigure and recalibrate the<br>device.<br>Memory error in device program                         | X             | x       | х             | x             |
| ERR 99 | "FAIL"<br>flashes            | <b>Factory settings</b><br>EEPROM or RAM defective<br>This error message only occurs<br>in the case of a total defect.<br>The device must be repaired<br>and recalibrated at the factory. | Х             | x       | x             | x             |
| ERR 03 |                              | <b>Temperature probe</b><br>Open or short circuit<br>Temperature range exceeded                                                                                                    | х             | х       | Х             | х             |

| Error            | Display<br>(flashes) | Problem<br>Possible causes                               | Alarm contact | Red LED   | Out 1 (22 mA) | Out 2 (22 mA) |
|------------------|----------------------|----------------------------------------------------------|---------------|-----------|---------------|---------------|
| ERR 11           | (TTA)                | <b>Current output 1</b><br>Current below 0 (3.8) mA      | x             | х         | х             |               |
| ERR 12           |                      | <b>Current output 1</b><br>Current above 20.5 mA         | х             | х         | х             |               |
| ERR 13           |                      | <b>Current output 1</b><br>Span too small / too large    | x             | x         | х             |               |
| ERR 21           | •                    | <b>Current output 2</b><br>Current below 0 (3.8) mA      | х             | х         |               | х             |
| ERR 22           |                      | <b>Current output 2</b><br>Current above 20.5 mA         |               | х         |               | х             |
| ERR 23           |                      | <b>Current output 2</b><br>Span too small / too large    | х             | х         |               | х             |
| ERR 33<br>ERR 34 | œ <b>⋠</b>           | Sensocheck: Primary coil<br>Secondary coil               | x<br>Sen      | x<br>sofa | x<br>ce ac    | tive          |
|                  | <ul> <li></li></ul>  | Temperature outside conversion<br>tables (TC, conc, SAL) | Sen           | sofa      | ce ac         | tive          |

# Sensoface

The little smiley in the display (Sensoface) alerts to sensor problems (defective sensor, defective cable). The conditions for a friendly, neutral, or sad Sensoface are summarized in the following chart. Additional icons refer to the error cause.

### Sensocheck

Continuously monitors the primary coil and its lines for short circuits and the secondary coil and its lines for open circuits. Critical values make the Sensoface "sad" and the corresponding icon flashes:

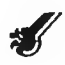

The Sensocheck message is also output as error message Err 33. The alarm contact is active, the red LED is lighted, output current 1 is set to 22 mA (when configured correspondingly). Sensocheck can be switched off during configuration (then Sensoface is also disabled). Exception: After a calibration a smiley is always displayed for confirmation.

### Note

The worsening of a Sensoface criterion leads to the devaluation of the Sensoface indicator (Smiley becomes "sad"). To reset the Sensoface indicator, the defect must be remedied and the device be calibrated.

| Display | Problem              | Status                                                                                                    |
|---------|----------------------|----------------------------------------------------------------------------------------------------|
| S.      | Sensor defect        | Short circuit in primary coil<br>Open circuit in secondary coil (also<br>see Error messages Err 33 and<br>Err 34). |
|         | Temperature<br>error | Temperature outside range for TC, conc, SAL                                                                        |

# Appendix

**Devices** 

## Honeywell

### **Product line and accessories**

### Order No.

### Toroidal Conductivity Analyzer

### **Mounting accessories**

Pipe-mount kit Panel-mount kit Protective hood 51205988-001 51205990-001 51205989-001

APT4000TC-E00

# **Specifications**

| Cond input                                                        | Input for toroidal conductivity sensor, e.g. 5000TC              |                                                                                                    |  |  |  |
|-------------------------------------------------------------------|------------------------------------------------------------------|----------------------------------------------------------------------------------------------------|--|--|--|
| Display ranges                                                    | Conductivity<br>Concentration<br>Salinity                        | 0.000 1999 mS/cm<br>0.00 100.0 % by wt<br>0.0 45 ‰ (0 35 °C)                                                                                 |  |  |  |
| Measurement ranges*                                               | Conductivity                                                     | 0.000 9.999 mS/cm<br>00.00 99.99 mS/cm<br>000.0 999.9 mS/cm<br>0000 1999 mS/cm<br>0.000 9.999 S/m<br>00.00 99.99 S/m                         |  |  |  |
|                                                                   | Concentration                                                    | 00.00 99.99 % by wt                                                                                                    |  |  |  |
|                                                                   | Salinity                                                         | 0.0 45 ‰ (0 35 °C)                                                                                                    |  |  |  |
| Response time (T <sub>90</sub> )<br>Meas error <sup>1,2,3)</sup>  | Approx. 2 s $< 1\%$ most val. $+ 0.005$ mS                       |                                                                                                    |  |  |  |
| Response time (T <sub>90</sub> )<br>Meas. error <sup>1,2,3)</sup> | Concentration<br>Salinity<br>Approx. 2 s<br>< 1% meas. val. + 0. | 00.00 99.99 mS/cm<br>000.0 999.9 mS/cm<br>0000 1999 mS/cm<br>0.000 9.999 S/m<br>00.00 99.99 S/m<br>00.00 99.99 % by wt<br>0.0 45 ‰ (0 35 °C) |  |  |  |

#### **Temperature compensation \***

(Reference temp 25 °C)

(OFF) Without

(Lin) Linear characteristic 00.00 ... 19.99 %/K (NLF) Natural waters to EN 27888 (0 .. 35°C)

#### **Concentration determination**

 Operating modes\*
 -01- NaCl
 0.00 ... 9.99 % by wt (0 ... 100 °C)

 -02- HCl
 0.00 ... 9.99 % by wt (0 ... 50 °C)

 -03- NaOH
 0.00 ... 9.99 % by wt (0 ... 100 °C)

 -04- H<sub>2</sub>SO
 0.00 ... 9.99 % by wt (0 ... 100 °C)

 -05- HNO<sub>3</sub>
 0.00 ... 9.99 % by wt (0 ... 100 °C)

 -06- H<sub>2</sub>SO<sub>4</sub>
 92 ... 99 % by wt (0 ... 50 °C)

 -07- HCl
 22 ... 39 % by wt (-17 ... 115 °C)

 -08- HNO<sub>3</sub>
 35 ... 96 % by wt (-20 ... 50 °C)

 -09- H<sub>2</sub>SO<sub>4</sub>
 32 ... 84 % by wt (-17 ... 115 °C)

 -10- NaOH
 18 ... 50 % by wt (0 ... 100 °C)

See Concentration curves in the Appendix.

#### Sensor standardization

| Operating modes               | <ul> <li>Input of cell factor with simultaneous display conductivity and temperature</li> <li>Entry of conductivity of calibration solution with simultaneous display of cell factor and temperature</li> <li>Product calibration</li> <li>Zero calibration</li> <li>Temperature probe adjustment</li> </ul> |                            |  |
|-------------------------------|----------------------------------------------------------------------------------------------------|----------------------------|--|
| Permitted cell factor         | 00.100 19.999                                                                                                    |                            |  |
| Permitted transfer ratio      | 01.00 199.99                                                                                                    |                            |  |
| Permitted zero offset         | ±0.5 mS/cm                                                                                                    |                            |  |
| Sensor monitoring             |                                                                                                    |                            |  |
| Sensocheck                    | <ul> <li>Monitoring of primary and lines for short circu</li> <li>Monitoring of secondary and lines for open circuit</li> </ul>                                                                                                    |                            |  |
| Sensoface                     | Provides information on the sensor condition<br>(evaluation of zero point, Sensocheck)                                                                                                    |                            |  |
| Sensor monitor                | Sensor monitor for validation of sensor and<br>complete measured-value processing<br>(display: resistance / temperature)                                                                                                    |                            |  |
| Temperature input *           | Pt100 / Pt1000 / NTC<br>2-wire connection, ad                                                                                                    | 100 kohms<br>justable      |  |
| Ranges                        | Pt100/Pt1000 -20 +200 °C<br>(-4 +392 °F)                                                                                                    |                            |  |
|                               | NTC100 kohms                                                                                                    | -20 +130 °C<br>(-4 266 °F) |  |
| Resolution                    | 0.1 °C / 1 °F                                                                                                    |                            |  |
| Meas. error <sup>1,2,3)</sup> | 0.5 K<br>(< 1K for Pt100; < 1K for NTC > 100°C)                                                                                                    |                            |  |

# **Specifications**

#### **HOLD** input

Function Switching voltage

#### **CONTROL** input

Function Switching voltage

#### **Output 1**

Measured variable\* Characteristic Overrange \* Measurement error <sup>1)</sup> Start/end of scale Min. span

#### **Output 2**

Process variable Overrange \* Measurement error <sup>1)</sup> Start/end of scale \* Admissible span

#### Alarm contact

Contact ratings

Contact response Alarm delay

Galv. separated (OPTO coupler) Switches device to HOLD mode 0 ... 2 V (AC/DC) Hold inactive 10 ... 30 V (AC/DC) Hold active Galv. separated (OPTO coupler) Switch-over to second parameter set 0 ... 2 V (AC/DC) Parameter set 1 10 ... 30 V (AC/DC) Parameter set 2

0/4 ... 20 mA, max. 10 V, floating (galv. connected to output 2) Conductivity, concentration, or salinity Linear or logarithmic 22 mA in the case of error messages Output filter \* (attenuation) Low-pass, filter time constant 0 ... 120 sec < 0.3% current value + 0.05 mA As desired within range 5 % of selected range LIN: LOG: 1 decade 0/4 ... 20 mA, max. 10 V, floating (galv. connected to output 1) Temperature 22 mA in case of temp error messages Output filter \* (attenuation) Low-pass, filter time constant 0 ... 120 sec < 0.3% current value + 0.05 mA -20 ... 200 °C / -4 ... 392 °F 20 ... 320 K (36 ... 608 °F)

> Relay contact, floating AC< 250 V / < 3 A / < 750 VA DC < 30 V / < 3 A / < 90 WN/C (fail-safe type) 0000 ... 0600 sec

#### Limit values

Output via relay contacts R1, R2 Contacts R1, R2 floating but inter-connected

AC< 250 V / < 3 A / < 750 VA

DC< 30 V / < 3 A / < 90 W

Contact ratings

Contact response\* Delay\* Switching points\* Hysteresis\*

**PID process controller** 

Output via relay contacts R1, R2 (see limit values) Within selected range Setpoint specification\* Max. 50 % of selected range Neutral zone\* Controller gain K<sub>C</sub>: 0010 ... 9999 % Proportional action\* Integral action\* 0000 ... 9999 sec Reset time T<sub>R</sub>: (0000 sec = no integral action)0000 ... 9999 sec Derivative action\* Rate time T<sub>D</sub>: (0000 sec = no derivative action)Pulse length or pulse frequency controller Controller type\* 0001 ... 0600 sec, min. ON time 0.5 sec Pulse period\* (pulse length controller) Max. pulse frequency\* 0001 ... 0180 min<sup>-1</sup> (pulse frequency controller)

N/O or N/C

0000 ... 9999 sec

0 ... 50 % full scale

As desired within range

#### Cleaning function / Parameter set 2\*

| Relay contact, floating, for controlling a rinsing probe or signaling parameter set 2 |
|---------------------------------------------------------------------------------------|
| AC< 250 V / < 3 A / < 750 VA                                                          |
| DC< 30 V / < 3 A / < 90 W                                                             |
| N/O when signaling parameter set 2                                                    |
| N/O or N/C when used as cleaning contact*                                             |
| 000.0 999.9 h                                                                         |
| (000.0 h = cleaning function switched off)                                            |
| 0000 1999 sec                                                                         |
|                                                                                       |

# **Specifications**

| <b>Display</b><br>Main display<br>Secondary display<br>Sensoface | LC display, 7-segment with icons<br>Character height 17mm, unit symbols 10mm<br>Character height 10mm, unit symbols 7mm<br>3 status indicators (friendly, neutral, sad smiley) |
|------------------------------------------------------------------|----------------------------------------------------------------------------------------------------|
| Mode indicators                                                  | 5 mode indicators "meas", "cal", "alarm",<br>"cleaning", "config"<br>18 further icons for configuration and messages                                                           |
| Alarm indication                                                 | Red LED in case of alarm or HOLD, user defined                                                                                                    |
| Keypad                                                           | 5 keys: [CAL] [CONF] [ ▶ ] [ ▲ ] [ENTER]                                                                                                    |
| Service functions                                                |                                                                                                    |
| Current source                                                   | Current specifiable for output 1 and 2<br>(00.00 to 22.00 mA)                                                                                                    |
| Manual controller                                                | Controller output entered directly<br>(start of control process)                                                                                                    |
| Device self-test                                                 | Automatic memory test (RAM, FLASH, EEPROM)                                                                                                    |
| Display test                                                     | Display of all segments                                                                                                    |
| Last Error                                                       | Display of last error occurred                                                                                                    |
| Sensor monitor                                                   | Validation of sensor and complete measured-value processing (display: resistance / temperature)                                                                                |
| Relay test                                                       | Manual control of the four switching contacts                                                                                                    |
| Parameter sets*                                                  | Two selectable and configurable parameter sets for<br>different process phases<br>Switchover via CONTROL input or manually<br>Signaling via relay contact PSet2                |
| Data retention                                                   | Parameters and calibration data > 10 years<br>(EEPROM)                                                                                                    |
| Protection against<br>electric shock                             | Safe electrical isolation of all extra-low-voltage circuits against mains by double insulation to EN 61010-1                                                                   |
| Power supply                                                     | 24 (-15%) 230 V AC/DC (+10%);<br>approx. 5 VA; 2.5 W<br>AC: 45 65 Hz;<br>Overvoltage category II, Class II                                                                     |

#### Nominal operating conditions

| Ambient temp:<br>Transport/Storage temp<br>Relative humidity<br>Power supply<br>Frequency for AC<br><b>EMC</b><br>Emitted interference<br>Immunity to interference |                                                                      | -20 +55 °C<br>-20 +70 °C<br>10 95% not condensing<br>24 (-15%) 230 V AC/DC (+10%)<br>45 65 Hz                                                                                                    |
|----------------------------------------------------------------------------------------------------|----------------------------------------------------------------------|----------------------------------------------------------------------------------------------------|
|                                                                                                    |                                                                      | EN 61326<br>Class B (residential area)<br>Class A for mains > 60 V DC<br>Industry                                                                                                    |
| Explosion p<br>FM:<br>CSA:                                                                                                    | <b>rotection</b><br>NI Class I Div<br>NI Class I Zo<br>Class I Div 2 | / 2 Group A, B, C & D, T4 Ta = 55 °C; Type 2<br>ne 2-Group IIC, T4 Ta = 55°C; Type 2<br>Groups A, B, C and D, T4 Ex nA IIC T4                                                                                                    |
| <b>Enclosure</b><br>Color<br>Mounting                                                                                                    |                                                                      | <ul> <li>Molded enclosure made of PBT (polybutylene terephtalate)</li> <li>Bluish gray RAL 7031</li> <li>Wall mounting</li> <li>Pipe mounting: Ø 40 60 mm,<br/>30 45 mm</li> <li>Panel mounting: cutout 138 x 138 mm (DIN 43700)</li> <li>Scaled against panel</li> </ul> |
| Dimensions<br>Ingress protection<br>Cable glands<br>Weight                                                                                                    |                                                                      | <ul> <li>Sealed against panel</li> <li>H 144 mm, W 144 mm, D 105 mm</li> <li>IP 65 / NEMA 4X</li> <li>3 knockouts for cable glands M20x1.5</li> <li>2 knockouts for NPT 1/2" or</li> <li>rigid metallic conduit</li> <li>Approx. 1 kg</li> </ul>                          |
|                                                                                                    |                                                                      |                                                                                                    |

- \*) User-defined
- 1) To IEC 746 Part 1, at nominal operating conditions
- 2) ± 1 count
- 3) Plus sensor error

# **Calibration solutions**

### **Potassium chloride solutions**

(Conductivity in mS/cm)

| Temperature | <b>Concentration</b> <sup>1</sup> |           |         |
|-------------|-----------------------------------|-----------|---------|
| [°C]        | 0.01 mol/l                        | 0.1 mol/l | 1 mol/l |
| 0           | 0.776                             | 7.15      | 65.41   |
| 5           | 0.896                             | 8.22      | 74.14   |
| 10          | 1.020                             | 9.33      | 83.19   |
| 15          | 1.147                             | 10.48     | 92.52   |
| 16          | 1.173                             | 10.72     | 94.41   |
| 17          | 1.199                             | 10.95     | 96.31   |
| 18          | 1.225                             | 11.19     | 98.22   |
| 19          | 1.251                             | 11.43     | 100.14  |
| 20          | 1.278                             | 11.67     | 102.07  |
| 21          | 1.305                             | 11.91     | 104.00  |
| 22          | 1.332                             | 12.15     | 105.94  |
| 23          | 1.359                             | 12.39     | 107.89  |
| 24          | 1.386                             | 12.64     | 109.84  |
| 25          | 1.413                             | 12.88     | 111.80  |
| 26          | 1.441                             | 13.13     | 113.77  |
| 27          | 1.468                             | 13.37     | 115.74  |
| 28          | 1.496                             | 13.62     |         |
| 29          | 1.524                             | 13.87     |         |
| 30          | 1.552                             | 14.12     |         |
| 31          | 1.581                             | 14.37     |         |
| 32          | 1.609                             | 14.62     |         |
| 33          | 1.638                             | 14.88     |         |
| 34          | 1.667                             | 15.13     |         |
| 35          | 1.696                             | 15.39     |         |
| 36          |                                   | 15.64     |         |

1 Data source: K. H. Hellwege (Editor), H. Landolt, R. Bornstein: Zahlenwerte und Funktionen ..., volume 2, part. volume 6

### Sodium chloride solutions

(Conductivity in mS/cm)

| Temperature                                                                                                    | Concentration                                                                                                    |                                                                                                    |                                                                                                    |
|----------------------------------------------------------------------------------------------------|----------------------------------------------------------------------------------------------------|----------------------------------------------------------------------------------------------------|----------------------------------------------------------------------------------------------------|
| [°C]                                                                                                    | 0.01 mol/l <sup>1)</sup>                                                                                                    | 0.1 mol/l <sup>1)</sup>                                                                                                    | Saturated <sup>2)</sup>                                                                                                    |
| $\begin{array}{c} 0 \\ 1 \\ 2 \\ 3 \\ 4 \\ 5 \\ 6 \\ 7 \\ 8 \\ 9 \\ 10 \\ 11 \\ 12 \\ 13 \\ 14 \\ 15 \\ 16 \\ 17 \\ 18 \\ 19 \\ 20 \\ 21 \\ 22 \\ 23 \\ 24 \\ 25 \\ 26 \\ 27 \\ 28 \\ 29 \\ 30 \\ 31 \\ 32 \\ 33 \\ 34 \\ 35 \\ 36 \end{array}$ | 0.631<br>0.651<br>0.671<br>0.692<br>0.712<br>0.733<br>0.754<br>0.775<br>0.796<br>0.818<br>0.839<br>0.861<br>0.883<br>0.905<br>0.927<br>0.950<br>0.927<br>0.950<br>0.972<br>0.995<br>1.018<br>1.041<br>1.064<br>1.041<br>1.064<br>1.087<br>1.111<br>1.135<br>1.159<br>1.183<br>1.207<br>1.232<br>1.256<br>1.281<br>1.306<br>1.331<br>1.357<br>1.382<br>1.408<br>1.434<br>1.460 | 5.786<br>5.965<br>6.145<br>6.327<br>6.510<br>6.695<br>6.881<br>7.068<br>7.257<br>7.447<br>7.638<br>7.831<br>8.025<br>8.221<br>8.418<br>8.617<br>8.816<br>9.018<br>9.221<br>9.425<br>9.631<br>9.838<br>10.047<br>10.258<br>10.469<br>10.683<br>10.898<br>11.114<br>11.332<br>11.552<br>11.773<br>11.995<br>12.220<br>12.445<br>12.673<br>12.902<br>13.132 | 134.5<br>138.6<br>142.7<br>146.9<br>151.2<br>155.5<br>159.9<br>164.3<br>168.8<br>173.4<br>177.9<br>182.6<br>187.2<br>191.9<br>196.7<br>201.5<br>206.3<br>211.2<br>216.1<br>221.0<br>226.0<br>231.0<br>236.1<br>241.1<br>246.2<br>251.3<br>256.5<br>261.6<br>266.9<br>272.1<br>277.4<br>282.7<br>288.0<br>293.3<br>298.7<br>304.1<br>309.5 |

1 Data source: Test solutions calculated according to DIN IEC 746-3

2 Data source: K. H. Hellwege (Editor), H. Landolt, R. Bornstein: Zahlenwerte und Funktionen ..., volume 2, part. volume 6

# **Concentration measurement**

### **Concentration ranges**

| Substance                                                | Concentration ranges                                           | 5                                                |                                                               |                                                                 |
|----------------------------------------------------------|----------------------------------------------------------------|--------------------------------------------------|---------------------------------------------------------------|-----------------------------------------------------------------|
| <b>NaCl</b><br>Configura-<br>tion                        | 0-26 % by wt (0 °C)<br>0-28 % by wt (100 °<br>- <b>01-</b>     | C)                                               |                                                               |                                                                 |
| <b>HCI</b><br>Configura-<br>tion                         | 0-18 % by wt (-20 ℃<br>0-18 % by wt (50 ℃<br>- <b>02-</b>      | [)<br>)                                          | 22-39 % k<br>22-39 % k<br><b>-07-</b>                         | by wt (-20 ℃)<br>by wt (50℃)                                    |
| <b>NaOH</b><br>Configura-<br>tion                        | 0-13 % by wt (0 °C)<br>0-24 % by wt (100 °C)<br>- <b>03-</b>   |                                                  | 15-50 % by wt (0 °C)<br>35-50 % by wt (100 °C)<br><b>-10-</b> |                                                                 |
| <b>H<sub>2</sub>SO<sub>4</sub></b><br>Configura-<br>tion | 0-26% by wt (-17°C)<br>0-37% by wt<br>(110°C)<br>- <b>04</b> - | 28-88% by<br>39-88% by<br>(115°C)<br><b>-09-</b> | y wt (-17°C)<br>y wt                                          | 94-99% by wt (-17°C)<br>89-99% by wt<br>(115°C)<br>- <b>06-</b> |
| <b>HNO<sub>3</sub></b><br>Configura-<br>tion             | 0-30 % by wt (-20 °C<br>0-30 % by wt (50°C)<br>- <b>05-</b>    | 2)                                               | 35-96 % k<br>35-96 % k<br><b>-08-</b>                         | oy wt (-20 °C)<br>oy wt (50°C)                                  |

For the solutions listed above, the device can determine the substance concentration from the measured conductivity and temperature values in % by wt. The measurement error is made up of the sum of measurements errors during conductivity and temperature measurement and the accuracy of the concentration curves stored in the device.

We recommend to calibrate the device together with the sensor. For exact temperature measurement, you should perform a temperature probe adjustment. For measuring processes with rapid temperature changes, a separate temperature probe with fast response should be used.

When measuring processes such as dilution or intensification of CIP solutions (Clean-In-Place), it is helpful to switch between the parameter sets for measuring the process medium and for measuring the CIP solution.

## **Concentration curves**

### Honeywell

### -01- Sodium chloride solution NaCl

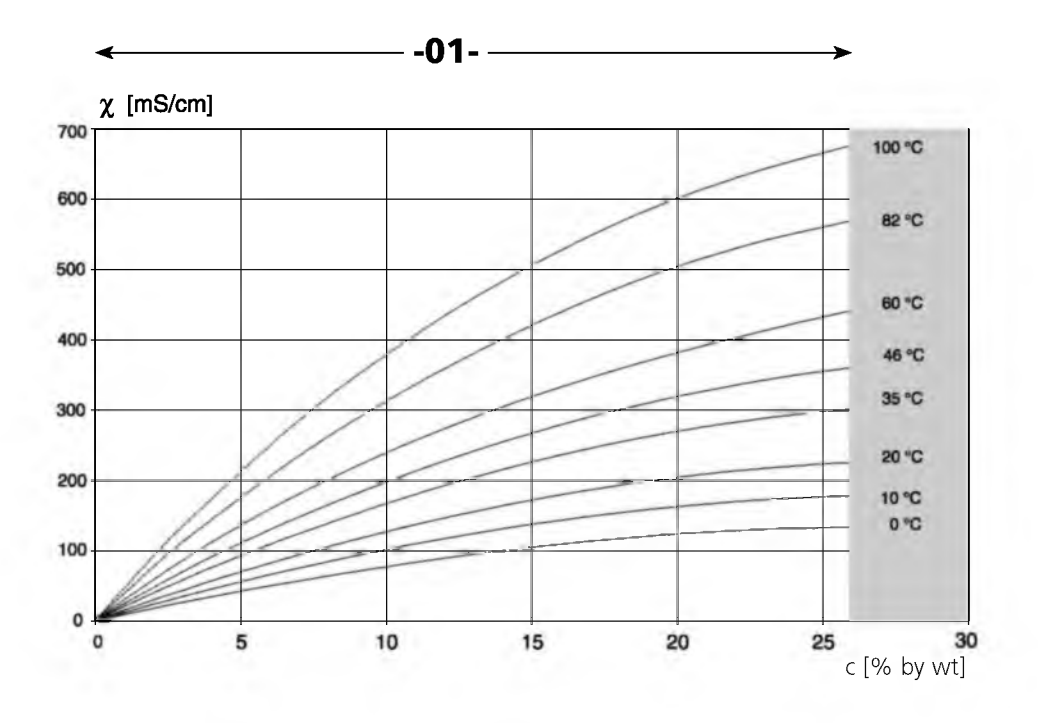

Concentration measurement not possible in this range.

Conductivity in dependence on substance concentration and process temperature for sodium chloride solution (NaCl)

# **Concentration curves**

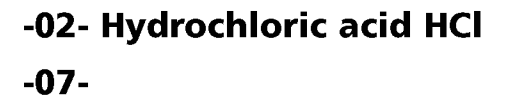

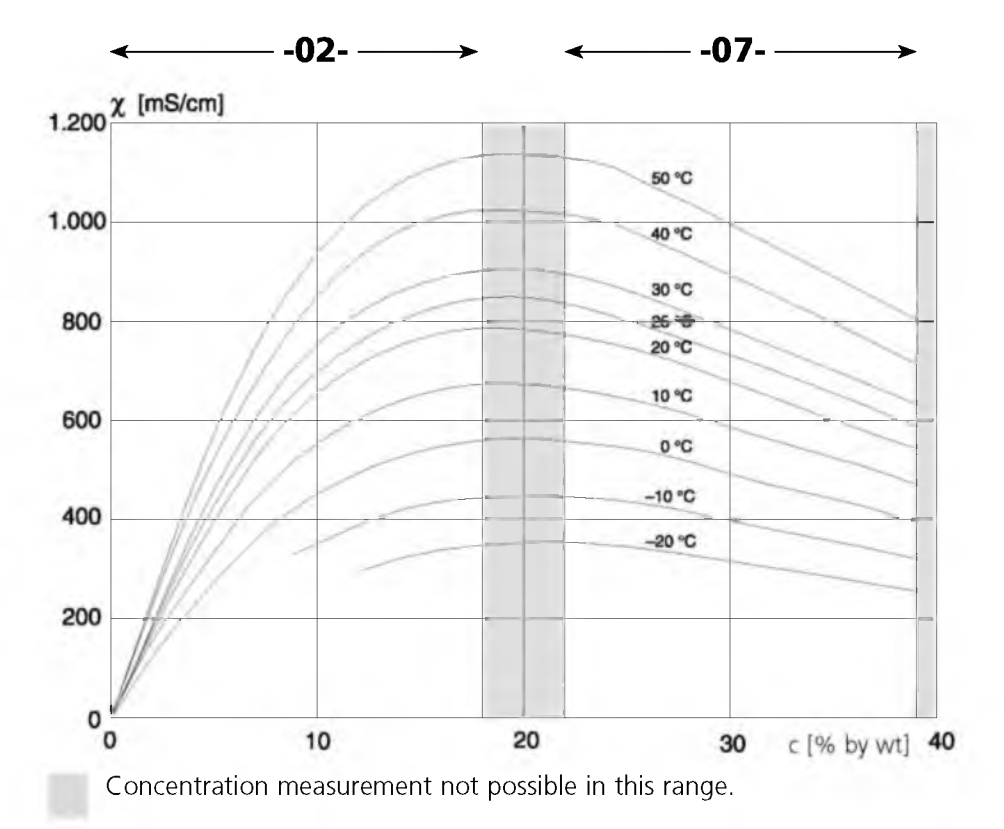

Conductivity in dependence on substance concentration and process temperature for hydrochloric acid (HCl) Source: Haase/Sauermann/Dücker; Z. phys. Chem. New Edition, Vol. 47 (1965)

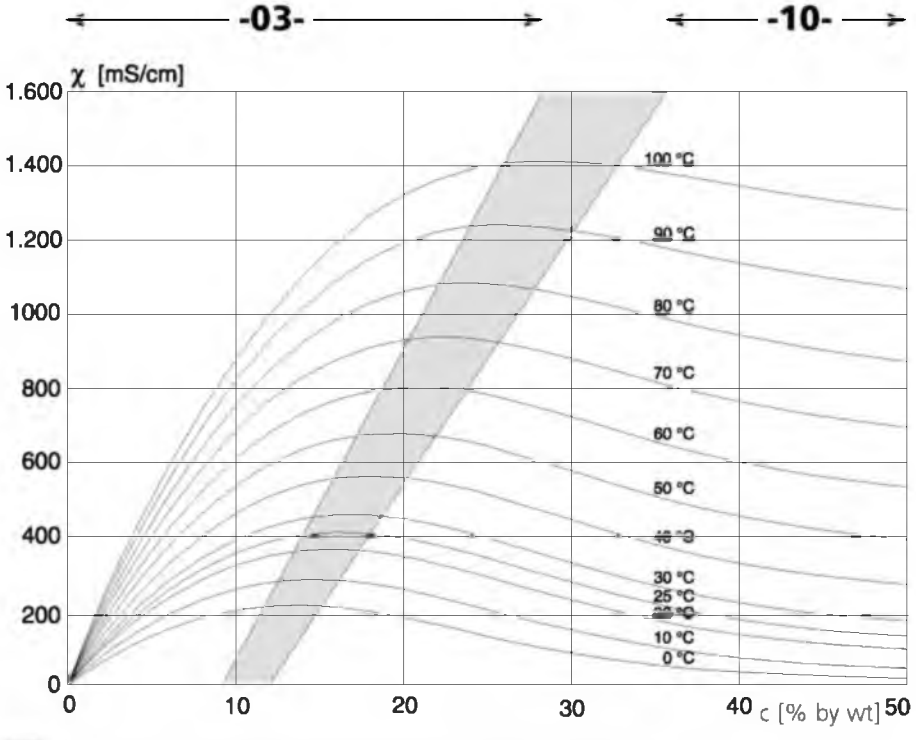

### -03- Sodium hydroxide solution NaOH -10-

Concentration measurement not possible in this range.

Conductivity in dependence on substance concentration and process temperature for sodium hydroxide solution (NaOH)

# **Concentration curves**

### -04- Sulphuric acid H<sub>2</sub>SO<sub>4</sub>

-06-

-09-

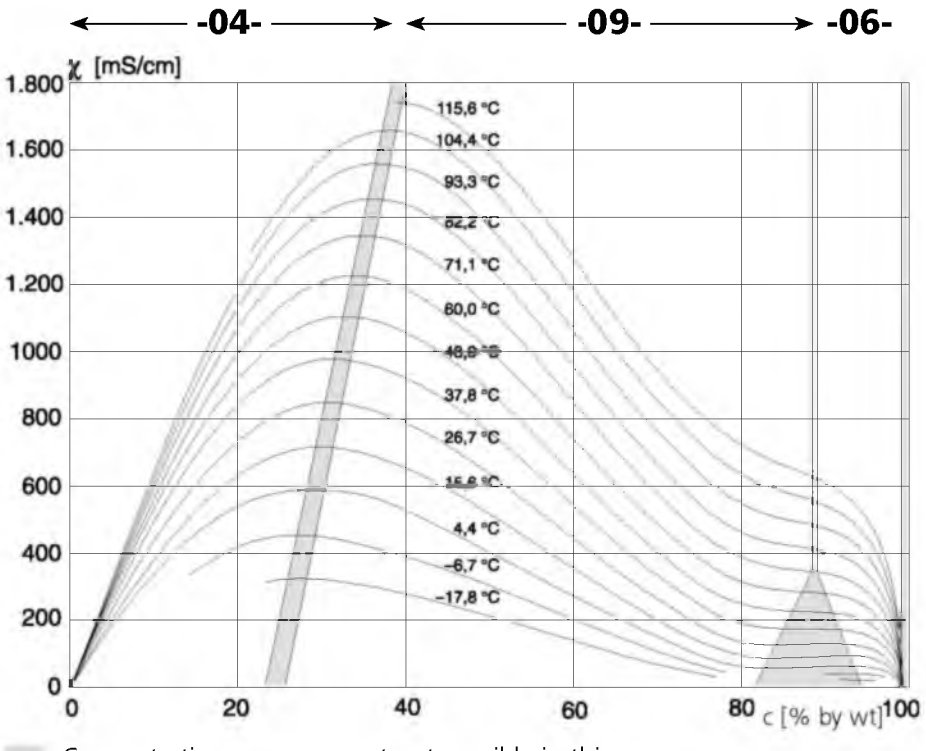

Concentration measurement not possible in this range.

Conductivity in dependence on substance concentration and process temperature for sulfuric acid ( $H_2SO_4$ ) Source: Darling; Journal of Chemical and Engineering Data; Vol.9 No.3, July 1964

### -05- Nitric acid HNO<sub>3</sub> -08-

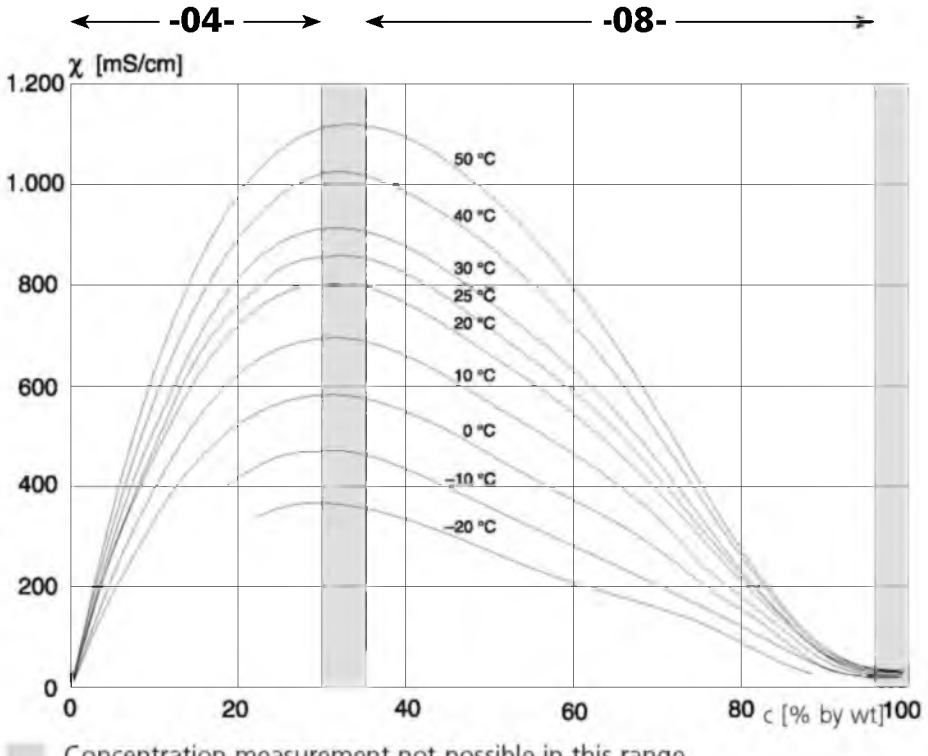

Concentration measurement not possible in this range.

Conductivity in dependence on substance concentration and process temperature for nitric acid (HNO<sub>3</sub>) Source: Haase/Sauermann/Dücker; Z. phys. Chem. New Edition, Vol. 46 (1965)

# Index

| 22 mA signal for error message                                                                                                    | 41,                                      | 45,                             | 86                                     |
|----------------------------------------------------------------------------------------------------|------------------------------------------|---------------------------------|----------------------------------------|
| Α                                                                                                    |                                          |                                 |                                        |
| Accessories                                                                                                    | · · · ·<br>· · · ·<br>· · ·              | <br><br>86,<br>                 | 91<br>44<br>45<br>87<br>84<br>8        |
| C                                                                                                    |                                          |                                 |                                        |
| Calibration<br>Calibration by input of cell factor<br>Calibration with calibration solution<br>Product calibration<br>Temperature probe adjustment<br>Zero calibration in air<br>Zero calibration with calibration solution | · · · ·<br>· · · ·<br>· · · ·<br>· · · · | · · ·<br>· ·<br>· ·             | 68<br>70<br>72<br>74<br>80<br>76<br>78 |
|                                                                                                    | · · ·                                    | <br>2.2.1                       | 98                                     |
| Concentration ranges                                                                                                    | <br><br><br><br>                         | . 1<br>. 1<br>. 1<br>. 1<br>. 1 | 00<br>002<br>05<br>01<br>03            |
| Concentration measurement.                                                                                                    |                                          |                                 | 32                                     |
| Ranges                                                                                                    | <br>                                     | . 1<br>                         | 00<br>32                               |
| Configuration                                                                                                    |                                          |                                 | 22                                     |
| Menu structure                                                                                                    | · · ·<br>· · ·                           | <br>                            | 23<br>24                               |

| Configuration: Alarm settings              | 44   |
|--------------------------------------------|------|
| Alarm delay                                | 45   |
| LED in HOLD mode                           | 45   |
| Select Sensocheck                          | 45   |
| Configuration: CLEAN / PSet2               | 58   |
| Controlling a rinsing probe                | 58   |
| Signaling parameter set 2                  | , 61 |
| Configuration: Controller                  | 52   |
| Neutral zone                               | 52   |
| Setpoint                                   | 52   |
| Configuration: Controlling a rinsing probe | 58   |
| Configuration: Limit function 46           | , 48 |
| Settings of relay 1                        | 46   |
| Settings of relay 2                        | 48   |
| Use of relays                              | 47   |
| Configuration: Output 1                    | 26   |
| Concentration measurement: Solutions       | 32   |
| LIN characteristic: Current start/end      | 34   |
| LOG characteristic: Current start/end      | 36   |
| Measured variable                          | 30   |
| Output current during Error                | 40   |
| Output current range                       | , 36 |
| Output filter                              | 38   |
| Output signal during HOLD                  | 41   |
| Select temp probe                          | 28   |
| Sensor type                                | 26   |
| Time constant of output filter             | 38   |
| Configuration: Parameter sets.             | 22   |
| Configuration: Signaling parameter set 2   | 58   |
| Configuration: Temperature compensation    | 42   |
| Configuration steps                        | 24   |
|                                            | _ ·  |

| Connection                    | 2, 13 |
|-------------------------------|-------|
| Rinsing probe                 | 60    |
| Controller                    | 50    |
| Configuration                 | 52    |
| Controller equations          | 51    |
| Controller test               | 83    |
| Controller functions          | 00    |
| Controller characteristic     | 50    |
| Controller equations          | 51    |
| P controller                  | 50    |
| PL controller                 | 50    |
| PID controller                | 50    |
| Pulse frequency controller    | 55    |
| Pulse length controller       | 55    |
| Controlling a ringing proba   | 54    |
|                               | 60    |
| D                             |       |
| Device self-test              | 19    |
| Diagnostics functions         | 81    |
| Controller test               | 83    |
| Display of calibration data   | 81    |
| Display of last error message | 81    |
| Display of output currents    | 81    |
| Relay test                    | 82    |
| Specify current at output 1/2 | 82    |
| Disnlav                       | 17    |
| Display                       | 13    |
|                               | 1.5   |
| E                             |       |
| Err                           | 22    |
| Frror codes                   | 86    |
## Honeywell

| Error Info                                                                          | 81<br>86<br>81      |
|-------------------------------------------------------------------------------------|---------------------|
| <b>G</b><br>GainCheck                                                               | 19                  |
| H<br>Hold mode<br>External activation<br>LED in HOLD mode<br>Output signal for HOLD | 21<br>44<br>41      |
| I<br>Installation                                                                   | 12<br>5             |
| <b>K</b><br>Keypad                                                                  | 18                  |
| L<br>Limit function (LiMIT) 46,                                                     | 47                  |
| M<br>Measurement                                                                    | 80<br>14<br>9       |
| <b>O</b> Operating states Output filter 38, Output signal for HOLD Overview         | 84<br>39<br>41<br>7 |

## Р

| Package contents                       | 8  |
|----------------------------------------|----|
| Panel-mount kit                        | 11 |
| Panel mounting                         | 10 |
| Parameter set 1/2                      | 22 |
| Configuration                          | 22 |
| Default settings                       | 65 |
| External switchover                    | 63 |
|                                        | 66 |
| Manual selection                       | 62 |
| Signaling parameter set 2              | 61 |
| Signaling parameter set 2              |    |
| PID CONTIONER                          | 10 |
|                                        | 10 |
| Pipe mounting                          |    |
|                                        | 74 |
| Product line and accessories           | 91 |
| Protective wiring                      | 56 |
| Pulse frequency controller             | 55 |
| Pulse length controller                | 54 |
| P                                      |    |
| Rolay 1                                | 16 |
| Polov 2                                | 40 |
| Neldy Z                                | 40 |
|                                        | 59 |
| Rinsing Interval                       | 59 |
| S                                      |    |
| Safety functions                       | 81 |
| Automatic device self-test             | 19 |
| GainCheck device self-test             | 19 |
| Sensocheck Sensoface sensor monitoring | 10 |
|                                        | 10 |

## Honeywell

| Safety information                  | 6                          |
|-------------------------------------|----------------------------|
| Selecting parameter set 1/2 19,     | 62<br>88<br>45             |
| Sensoface                           | 88                         |
| Signaling parameter set 2           | 58<br>92                   |
| <b>T</b><br>Temperature probe       | 28<br>80<br>12<br>38<br>15 |
| <b>U</b><br>User interface          | 16                         |
| V<br>Validation                     | 81                         |
| ₩<br>Wiring                         | 12                         |
| <b>Z</b><br>Zero calibration in air | 76<br>78                   |

По вопросам продаж и поддержки обращайтесь: Астана +7(7172)727-132, Волгоград (844)278-03-48, Воронеж (473)204-51-73, Екатеринбург (343)384-55-89, Казань (843)206-01-48, Краснодар (861)203-40-90, Красноярск (391)204-63-61, Москва (495)268-04-70, Нижний Новгород (831)429-08-12, Новосибирск (383)227-86-73, Ростов-на-Дону (863)308-18-15, Самара (846)206-03-16, Санкт-Петербург (812)309-46-40, Саратов (845)249-38-78, Уфа (347)229-48-12 Единый адрес: hwn@nt-rt.ru www.honeywell.nt-rt.ru